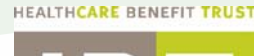

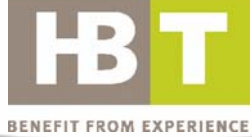

# **Disability Claims Reporting (DCR)**

User guide for Healthcare Benefit Trust

## HEALTHCARE BENEFIT TRUST

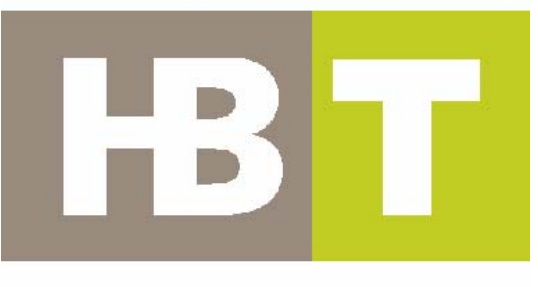

## **BENEFIT FROM EXPERIENCE**

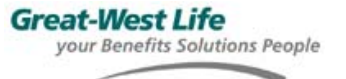

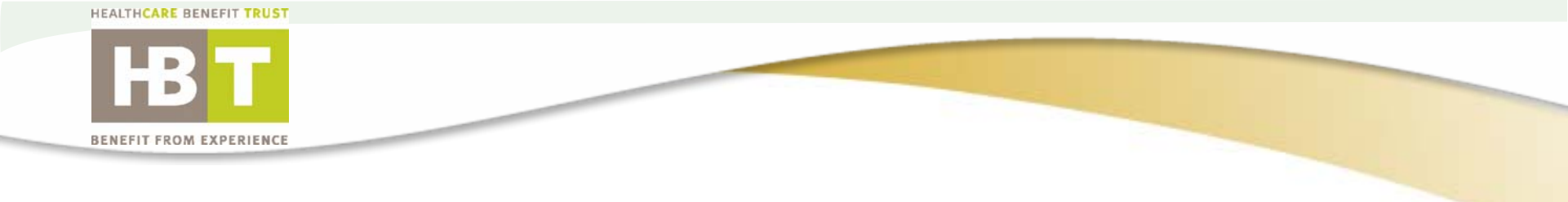

# Table of Contents

- Introduction to DCR system
- General Navigation with eTour
- Available Reports with Helpful Hints

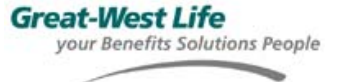

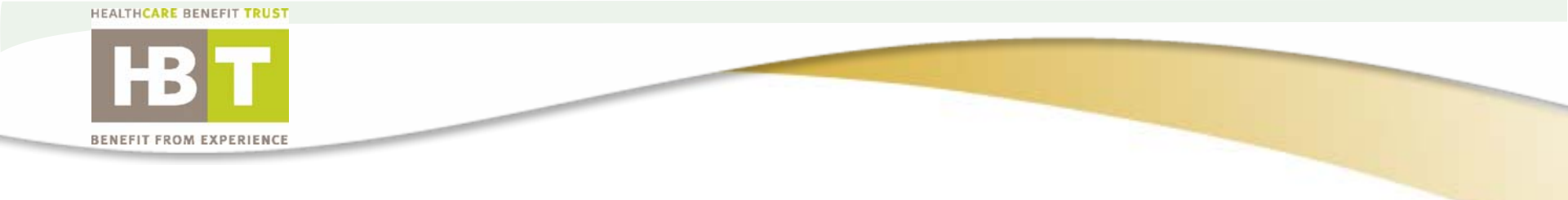

# Introduction to DCR system

Our Disability Claims Reporting (DCR) system provides:

- The most comprehensive reporting available
- Online access to information from virtually every perspective
- More disability info to plan sponsors than ever before.

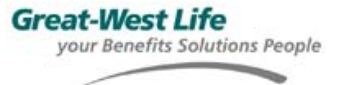

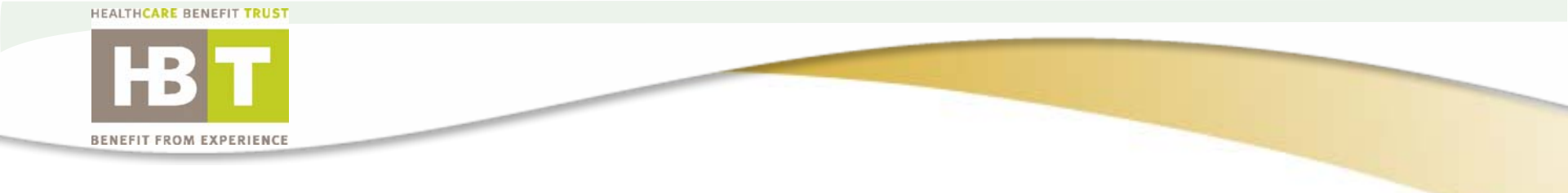

# Introduction to DCR system

Our standard reports are designed to add transparency to the claim management process...

• Through the claim assessment, claim management, financial payment and time service measurement, our clients know what is being done to manage their claims.

Assessment & Management Summary Report

• High level summary of: activities taken to assess and manage claims, prognosis on open claims, and financial information.

Getting into the detail behind the Assessment & Management Summary:

- Claim Assessment Listing
- Claim Management Activities Listing
- Financial Listing

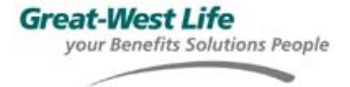

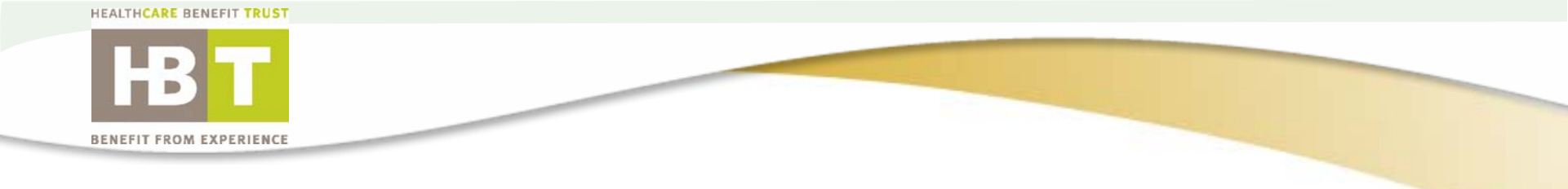

# Introduction to DCR system

Claimant Management Details provides a detailed report for each claimant and contains:

- Claim assessment details
- · Recent portfolio management activities
- Upcoming diary actions
- Financial summary

Our comprehensive reporting also includes:

- Service reports
- Duration reports
- Download reports

To Save time, Save the report:

•By choosing to save a report to your Newsbox, you free up the environment to run other reports

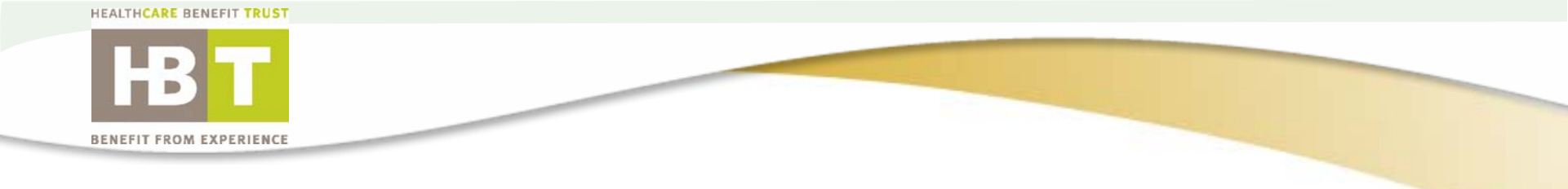

# General Navigation with eTour

The following attachment can be accessed on-line and has two great uses:

1 – A full comprehensive tour from start to finish of the DCR system using the next and previous page buttons to navigate

2 – A quick reference tool with hyperlinks to get you to the specific report you need information on right now.

The eTour is also available online on GroupNet for Plan Administration. It is located under the "Claims Management Reporting Help Documentation" link.

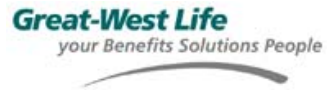

A tour of GroupNet Disability Reporting

Welcome to the tour of our Disability Claims Reporting system. This tour will walk you through the major steps needed to produce your own user-defined disability reports. At the same time, it will provide you with a high level introduction to all of the reports available through our system.

The tour takes about 15 minutes to complete and shows you how to generate reports that will help you understand the activities involved in managing your disability claims.

Each page features screenshots from an actual GroupNet session. When you see a  $\bigstar$ , this represents the next screen you would see during an actual GroupNet Disability Reporting session.

# GroupNet for Plan Administration

# Table of Contents

- ¤ Reporting Folder (Page 2)
- Management & ActivitiesSummary (Page 4)
- ¤ Claims Listing Reports (Page 14)
- Claimant Management & Inquiry (Page 18)
- ¤ Duration Reports (Page 14)
- ¤ Service Reports (Page 22)
- ¤ Download Databases (Page 25)
- ¤ FAQ'S (Page 34)

Finding the Disability Reports Folder

| Home                  | Enrollment Experience & Claims Select Client                                                                                                    |                         |
|-----------------------|----------------------------------------------------------------------------------------------------|-------------------------|
| BC COMPANY            |                                                                                                    |                         |
|                       |                                                                                                    | 👼 Description o Reports |
|                       | Select desired report from list below.                                                                                                    |                         |
| Aedical Dental Vision | <ul> <li>Experience Reports</li> <li>Claims Distribution</li> <li>Utilization</li> <li>Top 25 Procedures</li> <li>Miscellaneous</li> </ul>                      |                         |
| Drugs Only            | <ul> <li>Ingredient Cost/Dispense Fee</li> <li>Utilization</li> <li>Top 25 Drugs</li> <li>Top 25 Therapeutic Classifications</li> <li>Claims Savings</li> </ul> |                         |
| Disability            | Claims Distribution                                                                                                    |                         |

# GroupNet for Plan Administration

Click on "Claims Management Reporting" to view the reports.

Click on "Claims Management Reporting Help Documentation" to access all of the various help guides on the Disability Claims Reporting facility. On this screen you can find:

**a eTour** and **QuickTour** guides for how to use the reporting facility.
 **a Report Overview** – high-level descriptions of each report including why you may want to use each.

Detailed Reporting
 Documentation – a full explanation of each report including field definitions.

Report Samples – screenshots of each report so that you can examine a report before running it.

Into the Claims Management Reporting Environment

**Follow the stars -** Each page features screenshots from an actual GroupNet session. When you see a  $\bigstar$ , this represents the next screen you would see during an actual GroupNet Disability Reporting session.

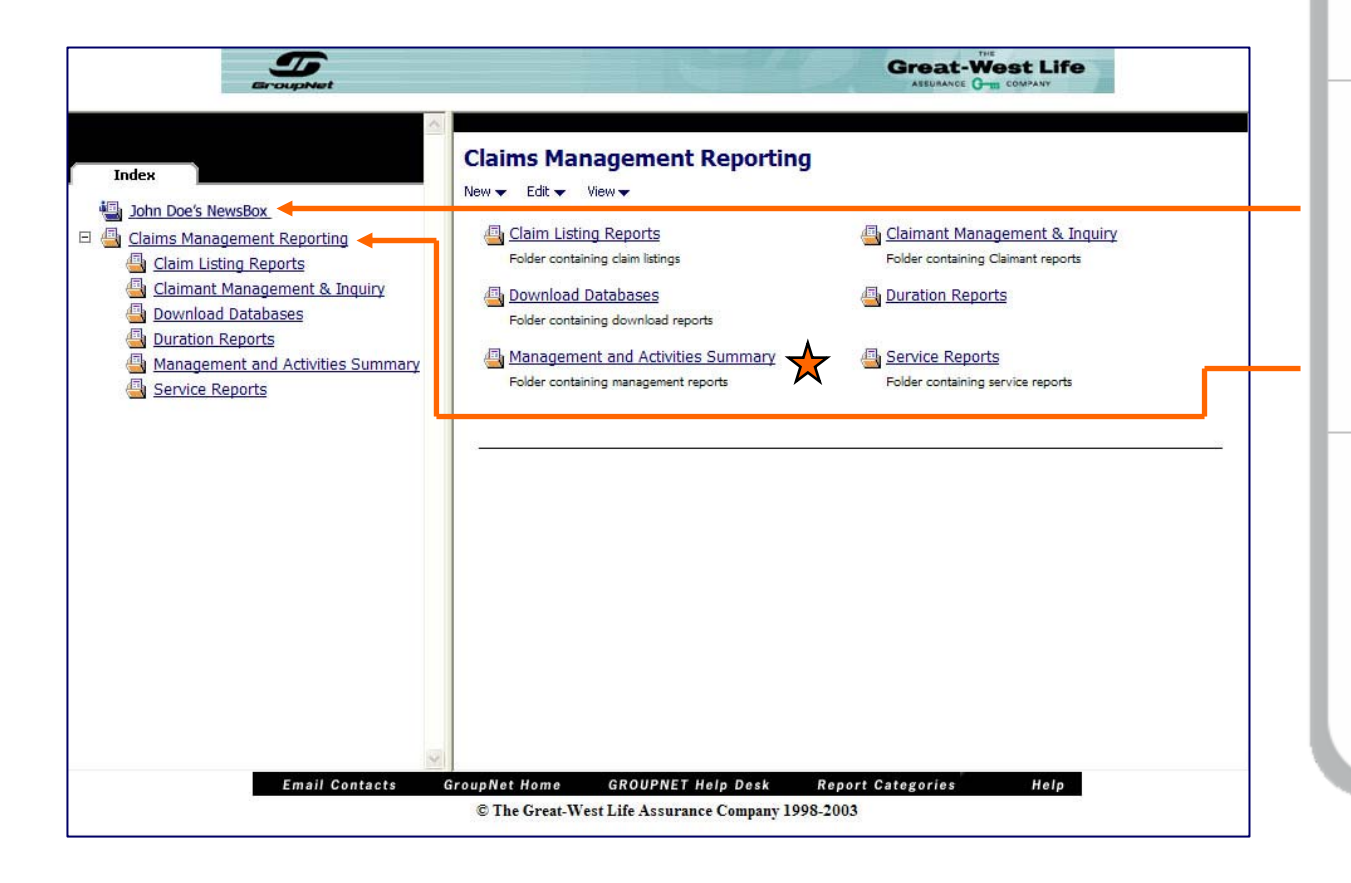

# GroupNet for Plan Administration

The left pane allows easy navigation through the environment.

There are two NewsBoxes in the left pane.

¤ Your NewsBox – here you can save reports you have run for later viewing. You can also create folders to help keep your reports organized.

<sup>¤</sup> Claims Management Reporting – contains all the standard reports.

To navigate, you can select the NewsBoxes or folders in the left pane. Contents will appear in the right pane.

Management and Activities Summary Folder

# GroupNet for Plan Administration

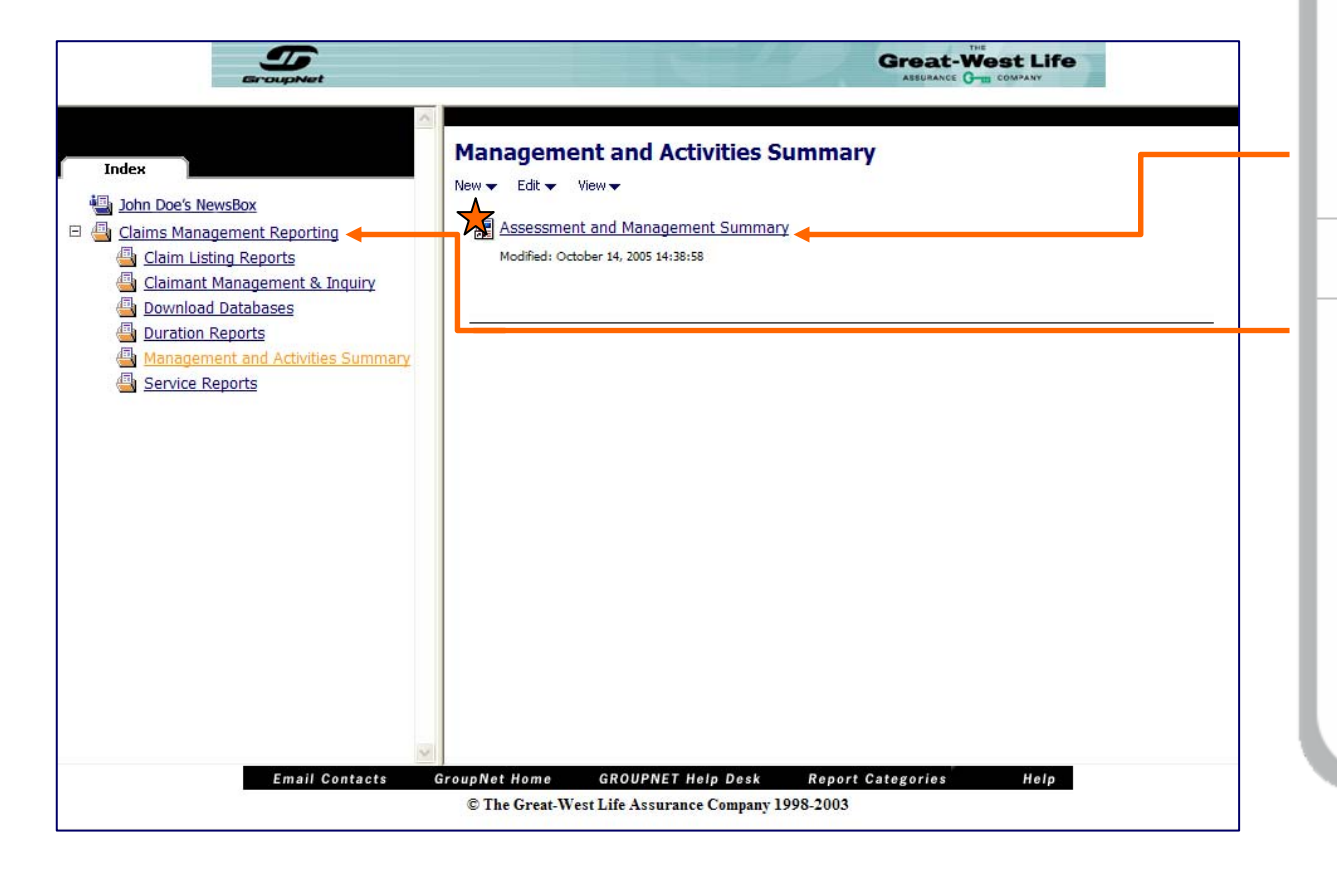

This report provides an overview of the number of claims managed, the actions taken to manage open claims, the prognosis of the open claim block, and a high level financial summary.

Select the report, or

Go back to the main report folder.

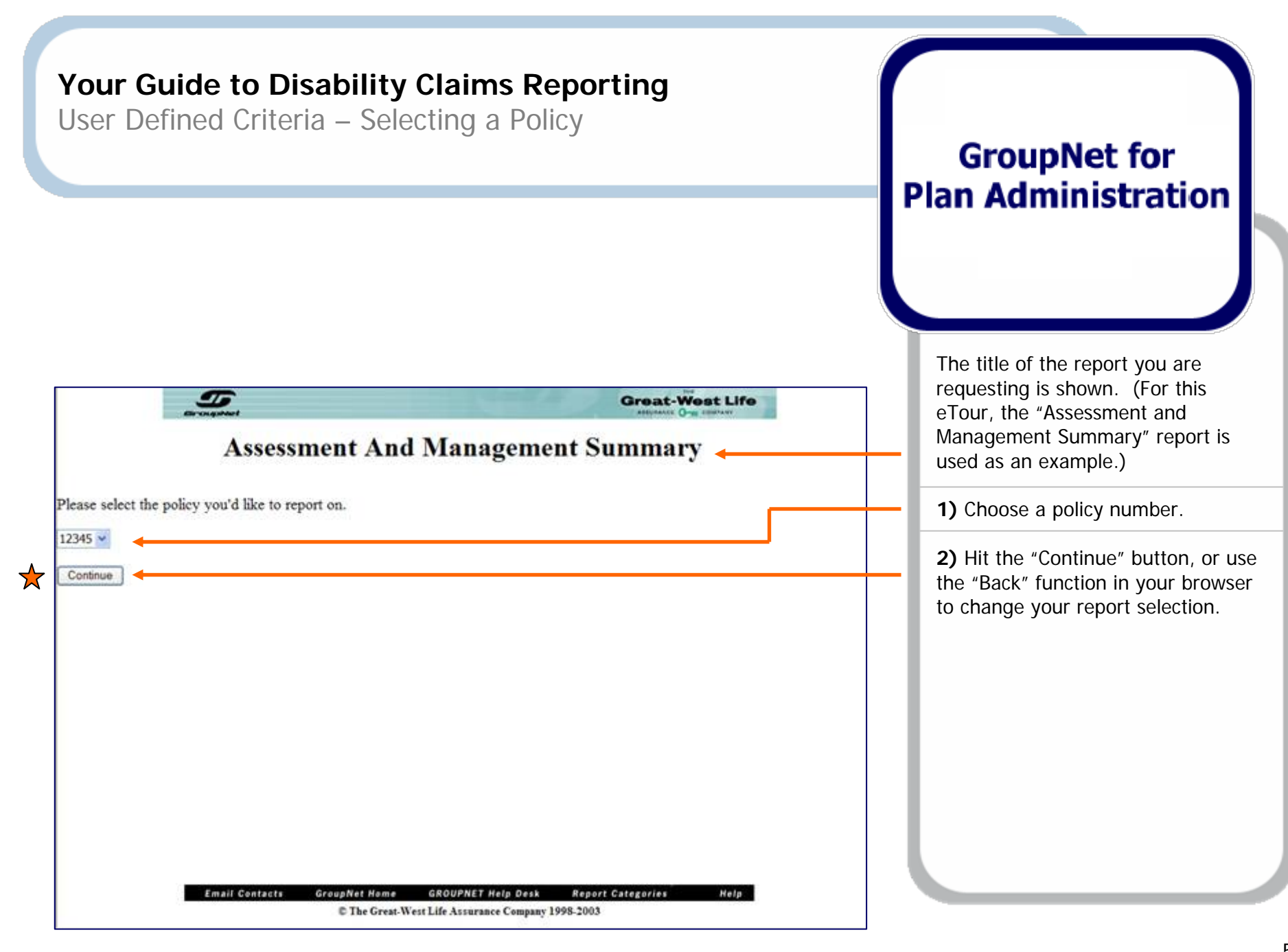

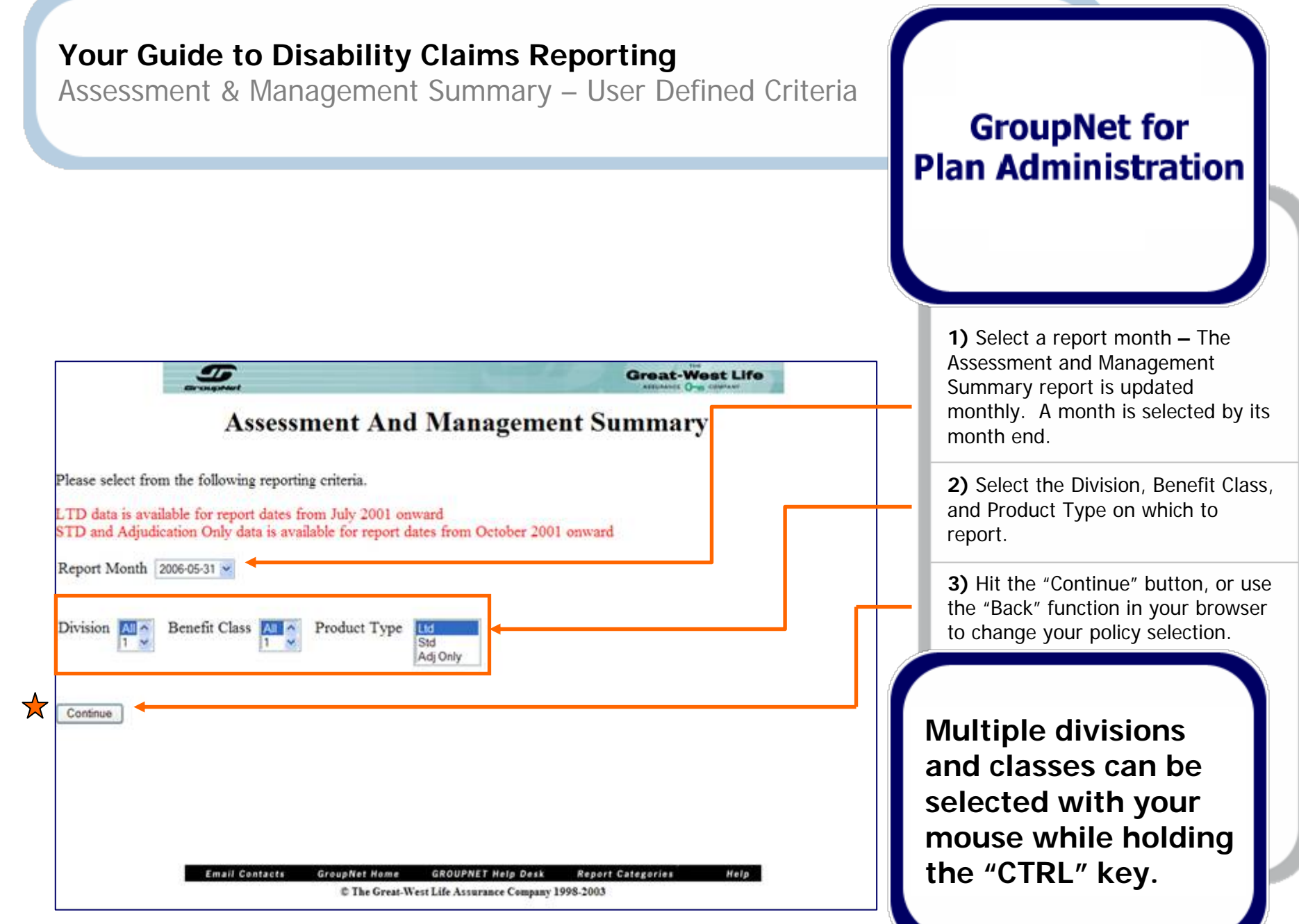

| Your Gu<br>User Def                                                                         | ide to Disability Claims Reporting<br>ined Criteria – Confirmation Screen                                                                     | GroupNet for<br>Plan Administration                                                                                                    |
|---------------------------------------------------------------------------------------------|----------------------------------------------------------------------------------------------------|----------------------------------------------------------------------------------------------------|
|                                                                                             | Great-West Life<br>Messessment And Management Summary                                                                                         | The confirmation screen shows the<br>user the criteria used to generate<br>the report.<br>Click "Process Report" to generate<br>the report, or |
| Please confirm you<br>Report Month<br>Policy<br>Division(s)<br>Benefit Class(es)<br>Product | ur selections and press 'Process Report' to schedule your report for processing.<br>2006-05-31<br>12345<br>1, 90<br>1,890<br>STD              | Use the "Back" function in your browser to change your selections.                                                                             |
| The expected run<br>The actual time ne<br>Process Report                                    | time for this report is 1 minute.<br>reded to run a specific report will vary depending on the criteria selected and volume of data required. |                                                                                                    |

Your Report is Running

# GroupNet for Plan Administration

Your report will open in this window when it is complete – the run-time for the report will depend on the volume of data being retrieved. Or,

To save time by letting the report run in the background, save the report to your NewsBox.

Clicking "Cancel and return to source" and "OK" to cancel the report will take you back to the report folder. This report will be cancelled.

By choosing to save a report, you free up the environment to run other reports.

| 5 constant                   | and the second second                         | Great-West Life       |   |
|------------------------------|-----------------------------------------------|-----------------------|---|
| Assessment and Management Si | ummary - Report Running                       |                       |   |
|                              | Your report is running.                       |                       |   |
|                              |                                               |                       |   |
|                              | Select one of the following actions:          |                       |   |
|                              | Cancel and return to source                   |                       | + |
|                              |                                               |                       |   |
|                              |                                               |                       |   |
|                              |                                               |                       |   |
|                              |                                               |                       |   |
| Email Contacts               | GroupNet Hame GROUPNET Help Desk R            | eport Categories Help |   |
|                              | © The Great-West Life Assurance Company 1998- | 2003                  |   |

Saving the Report to your Personal NewsBox

# GroupNet for Plan Administration

Type a name for the report in the Name box and an optional description.

Your report will go to the default NewsBox unless you click "Other NewsBox".

Click "OK" to save the report. It will now run in the background and appear in your Personal NewsBox.

|                           | To any sector                                   | Great-West Life        |
|---------------------------|-------------------------------------------------|------------------------|
|                           |                                                 |                        |
| Save As                   |                                                 |                        |
| Select where you want the | entry placed and what it should be named.       |                        |
| Name:                     |                                                 |                        |
| Assessment and Manageme   | ent Summary                                     |                        |
| Description:              |                                                 |                        |
| Policy 12345 - May 2006   | <u>a</u>                                        |                        |
|                           | 4                                               |                        |
| STREET D. CO.             | 22                                              |                        |
| Destination NewsBox:      |                                                 |                        |
| NewsIndex > Personal News | Boxes > John Doe's NewsBox                      |                        |
| Save As:                  | D Hint:                                         |                        |
| Custon View Report        | A 'custom view' is an object that               |                        |
|                           | allows you to view the report with              |                        |
|                           | your own custom properties, such                |                        |
|                           | schedule.                                       |                        |
| ☆ `                       |                                                 |                        |
| OK Cancel                 |                                                 |                        |
| - on - Conten             |                                                 |                        |
|                           |                                                 |                        |
|                           |                                                 |                        |
| ·                         |                                                 |                        |
|                           | Email Contacts GroupNet Nome GROUPNET Help Desk | Report Categories Help |
|                           | C The Great-West Life Assurance Compar          | ay 1998-2003           |

Your Report is Running in the Background

# GroupNet for Plan Administration

Click on your NewsBox or folder to view the report you just saved, or

Select another report to run; either from this page or from a different folder.

| S BroupNet                                                                                                    |                                                                                                    |
|----------------------------------------------------------------------------------------------------|----------------------------------------------------------------------------------------------------|
|                                                                                                    | Management and Activities Summary                                                                            |
| Index     Index     John Doe's NewsBox     Gaims Management Reporting     Gaim Listing Reports                  | New - Edit - Viev -<br>Assessment and Management Summary<br>Modified: October 14, 2005 14:38:58              |
| Claimant Management & Inquiry     Download Databases     Duration Reports     Management and Activities Summary |                                                                                                    |
| Service Reports                                                                                                 |                                                                                                    |
|                                                                                                    |                                                                                                    |
|                                                                                                    |                                                                                                    |
|                                                                                                    |                                                                                                    |
| Email Contacts                                                                                                  | GroupNet Home GROUPNET Help Desk Report Categories Help<br>© The Great-West Life Assurance Company 1998-2003 |

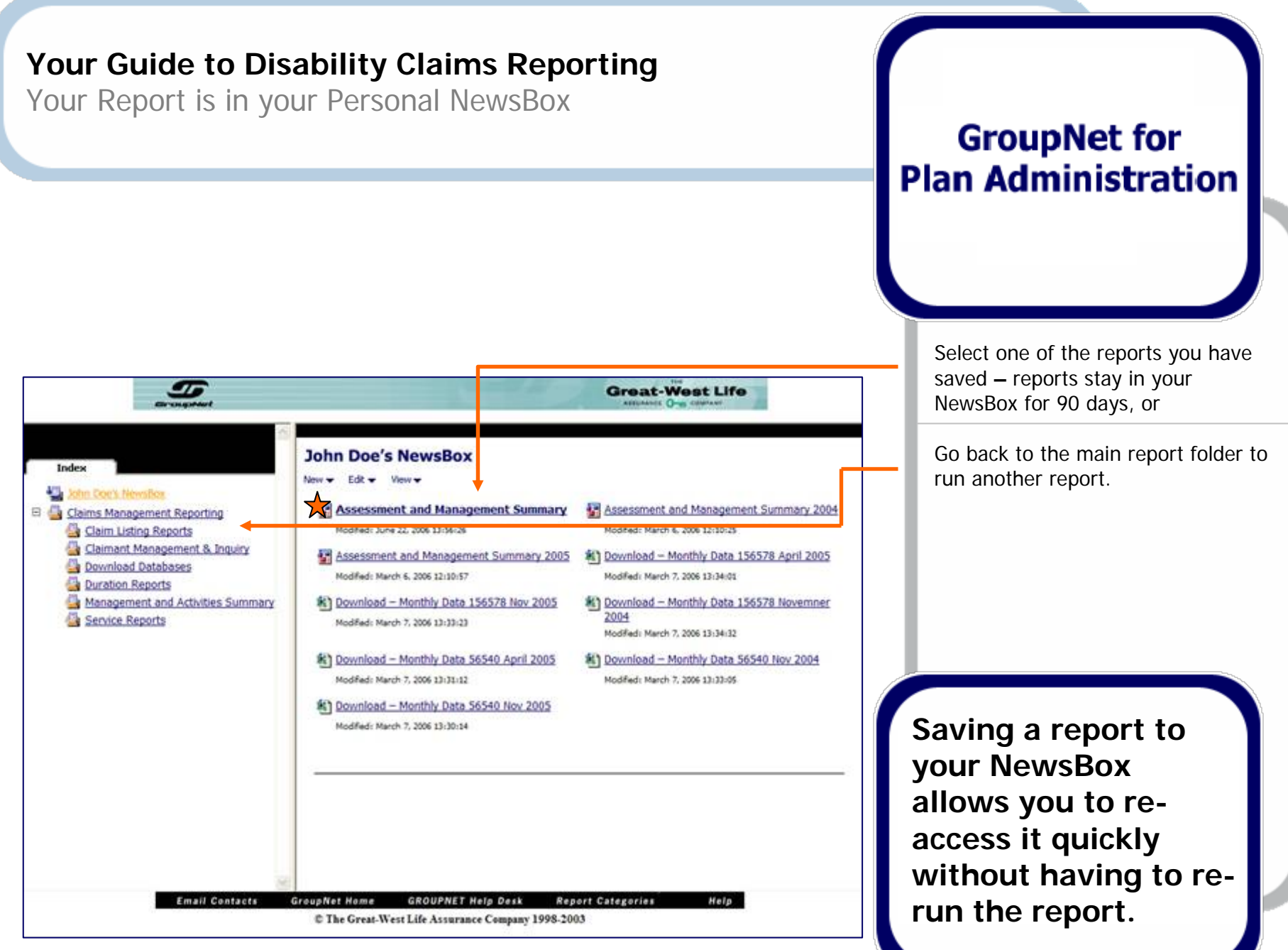

Viewing the Report – Part 1 of 2

Reports other than the download reports are returned in PDF format. Use features of the Adobe Reader software to maximize the utility of the reporting environment.

|                     |                                                                                                    | Great-West                                                                                                    | Life           | button to move between pages.                                                          |
|---------------------|----------------------------------------------------------------------------------------------------|----------------------------------------------------------------------------------------------------|----------------|----------------------------------------------------------------------------------------|
|                     | Lougand<br>nt and Mapagement Summary<br>1 · □ · · · · · · · · · · · · · · · · ·                                                            |                                                                                                    | · 🛯 🖑 🔍 🗀 • 92 | <b>Search Facility</b> – Use this facility to quickly find anything within the report. |
| Bookmarks           | Assess                                                                                                    | nent & Management Summary Report                                                                                     | -              | <b>Printing –</b> Use this print icon to get a hard copy of the report.                |
| D D                 | Policy: 12345<br>Division(s): 1,90                                                                                                    |                                                                                                    | GroupNet       | Return to source to run more reports.                                                  |
| Signatures Comments | Class(es): 1,890<br>Report Month: May-06<br>Benefit: STD                                                                                   |                                                                                                    |                | Some reports can be                                                                    |
| + H                 | Open at Beginning of Period: 70         + Accepted in Period: 52         + Re-Opened in Period: 4         ↓ 1 of 1 ▶ № 8.5 x 11 in □ ⊨ ₩ √ | Pend at Beginning of Period:       11         + Received in Period:       56         - Accepted in Period:       -52 |                | Use the search<br>function to find<br>things like employee                             |
|                     | Email Contacts Grou                                                                                                    | oNet Home GROUPNET Help Desk Report Categories H<br>© The Great-West Life Assurance Company 1998-2003                | telp           | names or IDs.                                                                          |

**GroupNet for** 

**Plan Administration** 

Viewing the Report – Part 2 of 2

# GroupNet for Plan Administration

**Zoom -** Use the Zoom icon to increase the size of the report for easy viewing.

**Save** – Use this icon to save the PDF report to your hard drive, allowing you to keep it on file indefinitely. Or,

**Choose Save As** – Use this icon to save a version of this PDF report to your NewsBox.

All reports can be saved to your PC or network – allowing you to access them in the future without going into GroupNet.

| -                     | D                            |                                    |                | e                        |
|-----------------------|------------------------------|------------------------------------|----------------|--------------------------|
| Assessment and Manage | ment Summary                 |                                    |                |                          |
|                       |                              |                                    |                | 🔝    <'') 🔍 •   16 • 199 |
|                       |                              |                                    |                |                          |
| arks                  |                              |                                    |                |                          |
| ookii                 | Assessment & Ma              | anagement Summary <b>R</b>         | Report         |                          |
| Client Name: A        | ABC COMPANY                  |                                    | G              | GroupNet                 |
| Policy: 12345         |                              |                                    |                |                          |
| Division(s): 1,       | 90                           |                                    |                |                          |
| Class(es): 1,8        | 90                           |                                    |                |                          |
| 8 Report Month:       | May-06                       |                                    |                |                          |
| Benefit: STD          |                              |                                    |                |                          |
| Claim Block M         | lovement                     | Decision Summary                   |                |                          |
| Open at Begin         | iing of Period: 70           | Pend at Beginning of Perio         | od: 11         |                          |
| + Accepted in 1       | Period: 52                   | + Received in Period:              | 56             |                          |
| + Ke-Opened I         | 8.5 x 11 in 口 片 照 《          | - Accepted in Period:              | -52            |                          |
|                       |                              |                                    |                |                          |
|                       | Email Contacts GroupNet Home | GROUPNET Help Desk Report Ca       | ategories Help |                          |
|                       | © The Great-West             | t Life Assurance Company 1998-2003 |                |                          |

Claim Listing Reports Folder

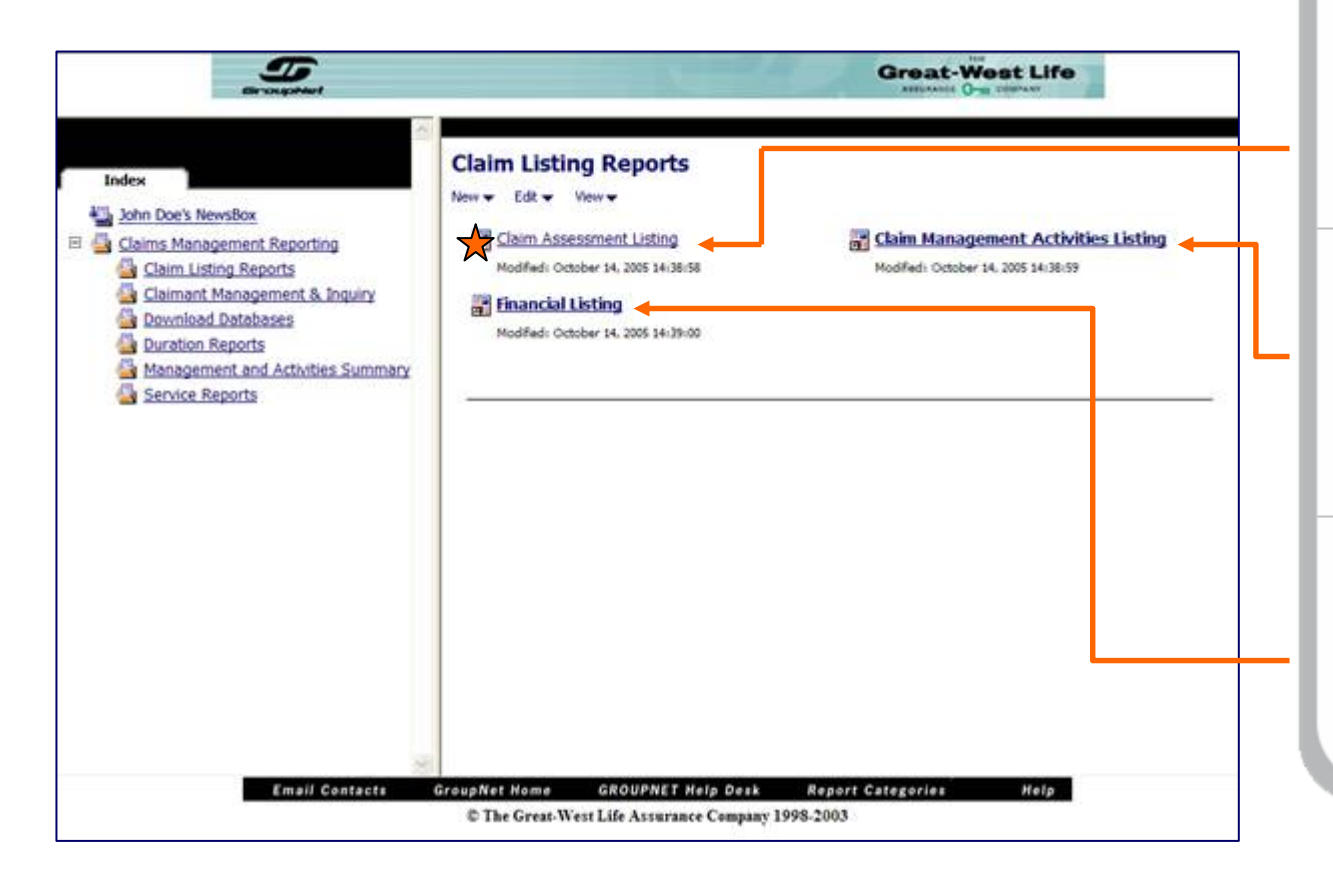

# GroupNet for Plan Administration

**Claim Assessment Listing** – Provides information related to the assessment of the disability including key dates, statuses, and prognosis. Starting and ending status can used to filter the report.

**Claim Management Activities Listing** – Provides indicators for management activities on each claim as well as prognosis, complexity and other income indicators. Starting and ending status can be used to filter the report.

**Financial Listing** – Provides a detailed claimant list of financial details including gross, offset, and net charge amounts. Employee demographics supplement the financial amounts to provide a rounded picture.

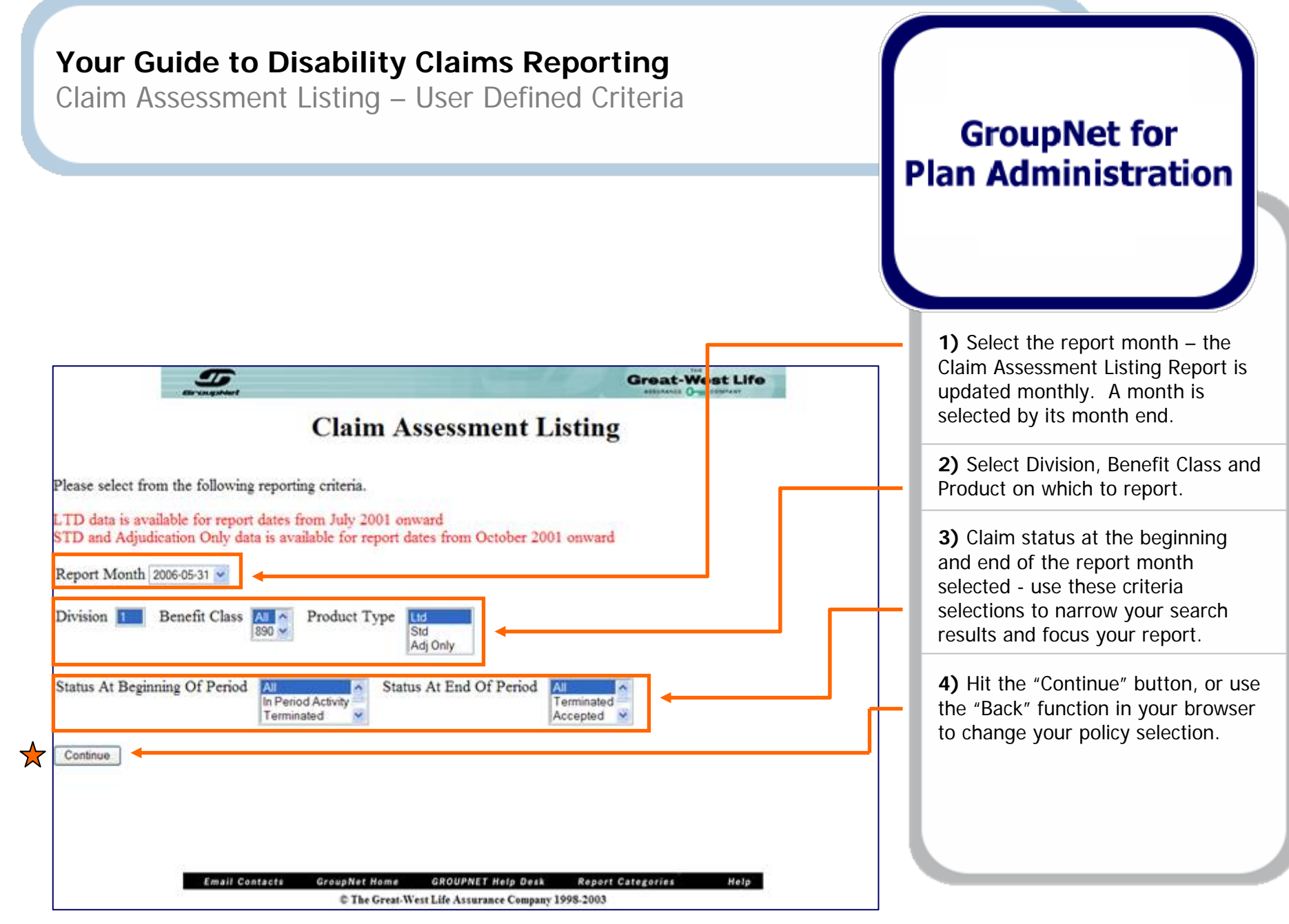

![](_page_21_Figure_0.jpeg)

![](_page_22_Figure_0.jpeg)

Claimant Management and Inquiry Folder

# GroupNet for Plan Administration

T **Great-West Life Claimant Management & Inquiry** Index New - Edt - View -John Doe's NewsBox Claimant Management Details Report E 🔄 Claims Management Reporting ModiFed: October 14, 2005 14:38:59 Claim Listing Reports 13 Download Databases Duration Reports Management and Activities Summary Service Reports **Report Categories** Help **Email Contacts** GroupNet Home **GROUPNET Help Desk** © The Great-West Life Assurance Company 1998-2003

**Claimant Management Details Report –** per claimant overview of most details related to their claim including payment information.

Claimant Management Details Report - User Defined Criteria

**Claimant Management Details Report** – This report provides a one page overview of almost all details related to a claimant's disability claim. It enables you to request reports on one claimant at a time.

![](_page_24_Figure_3.jpeg)

**GroupNet for** 

Plan Administration

**Duration Reports Folder** 

# GroupNet for Plan Administration

| Er en gabert                                                                                                    | Great-West Life                                                                                              |  |
|----------------------------------------------------------------------------------------------------|----------------------------------------------------------------------------------------------------|--|
| Index<br>Sohn Doe's NewsBox<br>Claims Management Reporting<br>Claim Listing Reports<br>Claimant Management & Inquiry | Duration Reports New  Edk  Vew  Duration Summary Report Modified: October 14, 2005 14:29:00                  |  |
| Download Databases  Duration Reports  Management and Activities Summary  Service Reports                             |                                                                                                    |  |
|                                                                                                    |                                                                                                    |  |
| Email Contacta                                                                                                    | GroupNet Home GROUPNET Help Desk Report Categories Help<br>© The Great-West Life Assurance Company 1998-2003 |  |

**Duration Summary Report** – Creates an overview on the number of closed claims, total days disabled and total cost, plus average days disabled and average cost. These results are broken out into duration ranges.

![](_page_26_Figure_0.jpeg)

Service Report Folder

# GroupNet for Plan Administration

![](_page_27_Picture_3.jpeg)

**Service Turnaround Report** – keeps track of the average number of calendar days for Great-West Life to send the necessary correspondence to keep the disability process moving. Percentages are also distributed into time bands.

#### **Time to Decision Service Report**

- displays the dates when key data was collected and the average lead times that impacted when a decision could be made. Also shows the duration of time to make a decision.

![](_page_28_Figure_0.jpeg)

![](_page_29_Figure_0.jpeg)

Download Databases Folder

#### T **Great-West Life** Download Databases Index New - Edt - Vew-John Doe's NewsBox 21 Download - Claimant Financial Summary Download - Monthly Data E 🖾 Claims Management Reporting -Claim Listing Reports Modified: October 14, 2005 14:39:00 ModiFed: October 44, 2005 14:39:00 Claimant Management & Inquiry Download Databases Duration Reports Management and Activities Summary Service Reports GroupNet Home Help **Email Contacts GROUPNET Help Desk Report Categories** © The Great-West Life Assurance Company 1998-2003

# GroupNet for Plan Administration

**Download Claimant Financial Summary** – a Microsoft Excel file that contains the gross, offsets, and net charge amounts for each claimant. Also contains detailed demographic information and status. Calculations can be done on-screen or the file can be saved outside of GroupNet.

**Download Monthly Data** – a Microsoft Excel file that contains much of the data contained in the other reports. This file can be downloaded each month to analyze or create your own customized reports.

![](_page_31_Figure_0.jpeg)

![](_page_32_Figure_0.jpeg)

Viewing a Download Report

T

# GroupNet for Plan Administration

View the report – reports are returned in Excel format by default.

Great-West Life

ABBURANCE G-III COMPANY

|       | A                 | В                  | С                        | D                      | E           | F               |          |
|-------|-------------------|--------------------|--------------------------|------------------------|-------------|-----------------|----------|
| 1     | Period Start Date | Rpt Effective Date | Group Client Name        | Group Policy No        | Employee Id | Cov Person Name | Po       |
| 2     | 05/01/2006        | 05/31/2006         | ABC COMPANY              | 12345                  | E100798479  |                 |          |
| 3     | 05/01/2006        | 05/31/2006         | ABC COMPANY              | 12345                  | E103876199  |                 |          |
| 4     | 05/01/2006        | 05/31/2006         | ABC COMPANY              | 12345                  | E104939749  |                 |          |
| 5     | 05/01/2006        | 05/31/2006         | ABC COMPANY              | 12345                  | E105201370  |                 |          |
| 6     | 05/01/2006        | 05/31/2006         | ABC COMPANY              | 12345                  | E107205148  |                 |          |
| 7     | 05/01/2006        | 05/31/2006         | ABC COMPANY              | 12345                  | E107289001  |                 |          |
| B     | 05/01/2006        | 05/31/2006         | ABC COMPANY              | 12345                  | E107951451  |                 |          |
| 9     | 05/01/2006        | 05/31/2006         | ABC COMPANY              | 12345                  | E108045923  |                 |          |
| 0     | 05/01/2006        | 05/31/2006         | ABC COMPANY              | 12345                  | E108104787  |                 |          |
| 1     | 05/01/2006        | 05/31/2006         | ABC COMPANY              | 12345                  | E108375593  |                 |          |
| 2     | 05/01/2006        | 05/31/2006         | ABC COMPANY              | 12345                  | E111942033  |                 |          |
| 3     | 05/01/2006        | 05/31/2006         | ABC COMPANY              | 12345                  | E112307699  |                 |          |
| 4     | 05/01/2006        | 05/31/2006         | ABC COMPANY              | 12345                  | E112807177  |                 |          |
| 5     | 05/01/2006        | 05/31/2006         | ABC COMPANY              | 12345                  | E113748651  |                 |          |
| 6     | 05/01/2006        | 05/31/2006         | ABC COMPANY              | 12345                  | E113993950  |                 |          |
| 17    | 05/01/2006        | 05/31/2006         | ABC COMPANY              | 12345                  | E114467657  |                 |          |
| 18    | 05/01/2006        | 05/31/2006         | ABC COMPANY              | 12345                  | E114570138  |                 |          |
| 9     | 05/01/2006        | 05/31/2006         | ABC COMPANY              | 12345                  | E117380402  |                 |          |
| 20    | 05/01/2006        | 05/31/2006         | ABC COMPANY              | 12345                  | E117536474  |                 |          |
| 21    | 05/01/2006        | 05/31/2006         | ABC COMPANY              | 12345                  | E117859256  |                 |          |
| 2     | 05/01/2006        | 05/31/2006         | ABC COMPANY.             |                        | E118158948  |                 |          |
| 4     | ► H\Sheet1/       |                    |                          |                        |             |                 | •        |
|       |                   |                    |                          |                        |             |                 | 即        |
| لىبىت |                   | Email Contact      | s GroupNet Home GROUPNET | lein Desk - Report Cal | egories     | Help            | Destro D |

What you see on your screen is an actual Excel Spreadsheet, so you are able to use all of the common Excel functions.

Saving a Download Report

|                      | D term<br>Georgene                                          | Col+N<br>Col+O                                       | et a                |                                                          |                                                                                             | 149, V                             | Great-Wes                              |                 |       |
|----------------------|-------------------------------------------------------------|------------------------------------------------------|---------------------|----------------------------------------------------------|---------------------------------------------------------------------------------------------|------------------------------------|----------------------------------------|-----------------|-------|
| Dow                  | See Minister                                                | 0443                                                 | 15 May<br>d Start [ | <b>2006</b><br>Date                                      |                                                                                             |                                    |                                        |                 |       |
| 1                    | Page Setup<br>Pert Ares                                     |                                                      | ive Date            | Gro<br>ABC COMPANY                                       | up Client Name                                                                              | Group Policy No 12345              | Employee Id<br>E100798479              | Cov Person Name | Po    |
| 3<br>4<br>5<br>6     | Seng Ta<br>Propertys<br>11Underwetting                      | Colist<br>Represents Survey                          |                     | ABC COMPANY<br>ABC COMPANY<br>ABC COMPANY<br>ABC COMPANY |                                                                                             | 12345<br>12345<br>12345            | E103876199<br>E104939749<br>E105201370 | 50              |       |
| 7<br>8<br>9<br>10    | 2 (Matt)Ar Canado<br>2 (Matt)Ar Canado<br>1 (Matt)Ar Canado | ACDL Report Feb 12<br>AC Munatches                   | ļ                   | ABC COM<br>ABC COM<br>ABC COM<br>ABC COM                 | Desktop     Desktop     My Documents     My Computer     Ny Computer     Ny technol: Places | E Q                                | X 🗂 🖬 • Tools •                        |                 |       |
| 11<br>12<br>13<br>14 | 05/01/2006<br>05/01/2006<br>05/01/2006<br>05/01/2006        | 05/31/2006<br>05/31/2006<br>05/31/2006<br>05/31/2006 |                     | ABC COM<br>ABC COM<br>ABC COM<br>ABC COM                 | nta                                                                                         |                                    |                                        |                 |       |
| 15<br>16<br>17       | 05/01/2006<br>05/01/2006<br>05/01/2006                      | 05/31/2006<br>05/31/2006<br>05/31/2006               | ,<br>,              | ABC COM<br>ABC COM<br>ABC COM                            |                                                                                             |                                    |                                        |                 |       |
| 18<br>19<br>20       | 05/01/2006<br>05/01/2006<br>05/01/2006                      | 05/31/2006<br>05/31/2006<br>05/31/2006               | ,<br>,              | ABC COM<br>ABC COM<br>ABC COM                            | Bit canat                                                                                   |                                    |                                        | -               |       |
| 22<br> 4 4           | 05/01/2006                                                  | 05/31/2006                                           |                     | ABC.COM My Netwo                                         | save as (rost) Constant and                                                                 | weibook (*. m)                     |                                        | Cancel          | •     |
|                      |                                                             | Emai                                                 | l Contac            | ts GroupNet Ho<br>© The Gi                               | me GROUPNET Help<br>reat-West Life Assurance Co                                             | Desk Report Ca<br>ompany 1998-2003 | tegories                               | Help            | LLad. |

# GroupNet for Plan Administration

**1)** In Excel, choose "Save As" from the "File" Menu.

**2)** Choose a file name and folder location to save the report data.

**3)** Choose a file format – you do not have to save the file in Excel format. i.e. you might choose a tab delimited text file if you want to import the file into another application.

4) Click "Save".

If you have a pop-up blocker, click on the blocker banner, and select "Download File" – then "Save" as per the instructions above.

Navigation Short-Cuts

# GroupNet for Plan Administration

**Email Contacts –** Provides instructions on how to Email a Great-West contact.

**GroupNet Home** – Takes you to the GroupNet Home Page.

**GroupNet Help Desk** – Opens your email with the address to the GroupNet help desk already entered.

**Report Categories** – Takes you to the main reporting page of GroupNet.

**Help** – This icon takes you to the Claims Management Reporting Help Documentation.

![](_page_35_Figure_8.jpeg)

Selecting the NewsBox to Save Your Report in

Advanced options to help organize your personal NewsBox.

| Ser - september                                                     |                                    |
|---------------------------------------------------------------------|------------------------------------|
| Select a NewsBox                                                    |                                    |
| I John Doe's NewsBax                                                |                                    |
| Create NewsBox                                                      |                                    |
| OK Cancel                                                           |                                    |
| Email Contacts GroupNet Nome GROUPNE<br>© The Great-West Life Assur | T Help Desk Report Categories Help |

# GroupNet for Plan Administration

You have an option to save the report in the default NewsBox or click the "Create NewsBox" link to create a new folder in your NewsBox.

Creating folders can help to organize your reports by keeping them separated from each other. You can use the naming convention for each folder to help in this organization process.

Creating a new NewsBox

# GroupNet for Plan Administration

| En congeteert                                 |                        |                                | Great-West Life      |  |
|-----------------------------------------------|------------------------|--------------------------------|----------------------|--|
|                                               |                        |                                |                      |  |
| New NewsBox                                   |                        |                                |                      |  |
| Specify the name and location of the entry.   |                        |                                |                      |  |
| Name:                                         |                        |                                |                      |  |
|                                               |                        |                                |                      |  |
| Description:                                  | 0                      |                                |                      |  |
|                                               | _                      |                                |                      |  |
|                                               | 8                      |                                |                      |  |
| Destination NewsBox:                          |                        |                                |                      |  |
| NewsIndex > Personal NewsBoxes > Melanie Stac | dnyk (melst)'s NewsBox | Other NewsBox                  |                      |  |
| OK Cancel                                     |                        |                                |                      |  |
|                                               |                        |                                |                      |  |
|                                               |                        |                                |                      |  |
|                                               |                        |                                |                      |  |
|                                               |                        |                                |                      |  |
|                                               |                        |                                |                      |  |
|                                               |                        |                                |                      |  |
|                                               |                        |                                |                      |  |
| Email Contacts                                | GroupNet Home          | GROUPNET Help Desk Rej         | port Categories Help |  |
|                                               | C The Great-West       | Life Assurance Company 1998-20 | 03                   |  |

Specify the name of your new NewsBox – for example, you may wish to create a separate NewsBox for each policy number or benefit type. After you have done that, simply click OK.

![](_page_38_Figure_0.jpeg)

Disability Claims Reporting FAQ's – 1 of 2

# GroupNet for Plan Administration

Clicking on a question will take you to the appropriate place in the eTour. If you have any questions that do not appear here, you can get assistance by calling the Group Help Desk at (800) 665-2648.

How do I get into the disability Claims Management Reporting facility? (Page 2)

After logging into GroupNet, click on the "Experience and Claims Information" banner button and then click the link "Claims Management Reporting" beside the Disability header.

### Where can I see what reports are available? (Page 3)

You can select folders on either the left or right pane to find the reports.

### What criteria can I use for running the various reports? (Page 15)

The criteria varies by report, but for the most part you are allowed to specify the policy, date range, division, class and product type. Some reports allow you to specify claim status(es) as well.

### How can I run the report for just specific divisions and classes? (Page 6)

When selecting the criteria for your report, you can hold down the "CTRL" key on your keyboard and use your mouse to select the specific divisions and classes you want.

### How can I save time when running reports? (Page 8)

Requested reports will start generating as soon as you click the "Process Report" button. You can choose to wait for the report to come up, or click the "Save the report as a new entry" link. This continues to generate the report, but behind the scenes in your NewsBox. At this point, you can run other reports or just choose to do something else on your PC while you're waiting.

Disability Claims Reporting FAQ's – 2 of 2

# GroupNet for Plan Administration

### How can I view the saved reports that I've run? (Page 11)

These reports will all stay in your NewsBox for 90 days in which you can access them at any time. Retrieving the reports is quick because they were already generated in the past.

### What if I want to keep my reports longer than 90 days? (Page 13)

Any report that you run (whether to screen or to your NewsBox) can be saved outside of GroupNet to your PC or network as either a PDF or Excel file (depending on the type of report). If you plan on referencing a report several times within a month, it could be handy to run it once and access it right from your PC or network.

### What if I make a mistake with my report criteria? (Page 8)

After the report starts running you will see a link on the screen that says "Cancel and return to source". Click this and your report will stop generating and you will be taken back to the report selection screen.

### What other options do I have for navigating back within the facility? (Page 12)

If you haven't clicked the "Process Report" button yet, then you can use the regular 'Back' button in your browser to return to previous screens. If the report has already run and you're viewing it on your screen, you can click the 'Return to source' icon in the bottom right. Quite often at this point, using the 'Back' button on your browser may not work properly and is not recommended.

![](_page_41_Picture_1.jpeg)

## **Operational System**

Beginning in July of 2000, Great-West Life's Disability Management Services organization began implementing a new operational system used to track, maintain, and manage information with respect to the disability management process. With over 17,000 Long-Term Disability claims and 33,000 Short-Term disability claims to be converted to this new system, implementation will last to the end of 2001.

Our new operational system is called the Disability Claims Tracking system, and it makes the electronic gathering of information part of the process of managing a disability claim. Information that in the past was only kept in paper files, will now be captured within this system. This is going to open new doors for Client Reporting, and will make the disability management process more transparent to our customers. This will help ensure that Great-West customers are aware of what is being done to manage their claims.

## Reports

Historically, GroupNet has had disability reports that focused primarily on financial information. With the data from our new operation system, we will be expanding the nature of the information that we will be providing. Currently, the reports that have been developed from this system are as follows (click on any of the blue highlighted reports for a brief description):

### Assessment & Management Summary

This report provides a high level summary of the activities taken to both assess and manage claims, a summary of the open claims in terms of prognosis, and some high level financial information.

### Claim Assessment Listing

Gives a claim by claim listing that provides key pieces of information related to the assessment of the disability. Claim Management Activities Listing

After a claim has been assessed, and the disability case manager knows what they are dealing with, an action plan can be struck to manage the claim. This report is a claim by claim listing of some of the key management activities being taken on each claim.

### Financial Listing

After the assessment is done, and the management plan is in place, as long as a claim is accepted then payments need to be made. This report gives a claim by claim listing of payments.

#### Claimant Management Report

This report gives the user all of the claim information for a particular claimant on one page, and can be used for inquiry purposes.

### Time to Decision Service Report

Every Accepted or Declined claim is listed with dates relevant to break down the time to decision. Summaries and averages for the report are also given.

#### Service Turnaround Report

This report provides high level summaries and averages of the time required to deliver a written response to customers' incoming mail. Correspondence type is broken down into five general categories.

#### Duration Report

Grouped by duration, the time elapsed from claim acceptance to termination, a summarized table is generated with five categories within each time band.

#### **Download Reports**

These "reports" have no formatting. All information is in columns to allow it to be downloaded for manipulation by the user.

![](_page_41_Picture_24.jpeg)

![](_page_42_Picture_1.jpeg)

## Why Would I Want to Use this Report?

To get a high level picture of what is happening on your claims block, in terms of the number of claims handled over the report period, what the outlook for the open claims is, and what has been done to manage those claims.

## **User Defined Criteria Selections**

You select the Policy, Division, and Benefit class, and Report Month you are interested in getting some information on. You also select the product type (depending on what products Great-West is providing for you!) – Long Term Disability, Short Term Disability, or Adjudication Only.

You can maximize the value of the criteria selections by:

- Running the report over two different time periods to compare statistics over time.
- Focusing on a specific division or benefit class to see which areas of your company are generating the most interesting statistics to you

## What's On this Report?

- Claim Block Movement Summary: the number of claims open at the beginning of the report period, plus new claims, less terminations gives the number of claims open at the end of the period.
- **Decision Summary:** the number of pended claims at the beginning of the report period, plus claims received in the period, less accepted claims, less declined claims gives the number of claims awaiting a decision at the end of the period.
- **Prognosis Summary (Open Claims):** gives the number of open claims in each prognosis category to give the user a sense of the overall outlook for the claims block.
- Management Activities (Open Claims): tells the reader what has been done to manage the claims. This needs to be read with the prognosis and duration statistics in mind.
- **Other Income Statuses (Open Claims):** lets the reader know how many claims are eligible for payments under other income programs key information as this is a main source of savings to the plan.
- **Financial Summary:** provides the total gross benefit amounts, other income savings, and net charged amount to the plan over the report period.
- Claim Management Phase (Open Claims): basically tells the reader the complexity and/or management level applied to the open claims. This puts the management activities summary into a good broad context.

## **Relationship to Other Reports**

The following Claim Listing reports provide claimant by claimant details behind the summary statistics on this report:

- <u>Claim Assessment Listing</u>
- <u>Claim Management Activities Listing</u>
- Financial Listing

![](_page_42_Picture_22.jpeg)

## Assessment & Management Summary Report

Client Name: GENCO OLIVE OIL Policy: 12345 Division(s): Class(es): Report Month: Jun-01 Benefit: LTD

#### Claim Block Movement

| <b>Open at Beginning of Period:</b> | 165      |
|-------------------------------------|----------|
| + Accepted in Period:               | 0        |
| + Re-Opened in Period:              | 1        |
| - Terminated in Period:             | -1       |
| +/(-) Multiple Transactions*:       | <u>0</u> |
| <b>Open at the End of Period:</b>   | 165      |

**Medical/Activity Evaluations:** 

#### Prognosis Summary (Claims Open at End of Period)

| Expected to Recover in Normal Convalescence Period:0 |    |  |  |  |  |  |  |  |
|------------------------------------------------------|----|--|--|--|--|--|--|--|
| Not Expected to go beyond STD Benefit Period:        | 0  |  |  |  |  |  |  |  |
| Expected to Return to Gainful Employment:            | 34 |  |  |  |  |  |  |  |
| Not Expected to Return to Own Job:                   | 3  |  |  |  |  |  |  |  |
| Not Expected to be Gainfully Employable:             | 75 |  |  |  |  |  |  |  |
| Unknown - under investigation:                       | 53 |  |  |  |  |  |  |  |

| Claim Management Phase (Open C   | Claims at End of Prd) |
|----------------------------------|-----------------------|
| Maintenance (Recovery Unlikely): | 39                    |
| <b>Complex Management:</b>       | 81                    |
| Straightforward Management:      | 13                    |
| Short Dur; Minimum Management:   | 32                    |
| Unassigned:                      | 0                     |

0

3

0

0

0

3

| Management Activities (Open Cl     | Management Activities (Open Claims at End of Period) |  |          |            |  |  |  |  |  |
|------------------------------------|------------------------------------------------------|--|----------|------------|--|--|--|--|--|
| Rehab Referals:                    | 43                                                   |  |          | Estimated/ |  |  |  |  |  |
| Medical Coordination Referals:     | 0                                                    |  | Approved | Pending    |  |  |  |  |  |
| Specialist/Functional Evaluations: | : 7                                                  |  | <u></u>  | <u> </u>   |  |  |  |  |  |

2

|                        | Approved | Pending | Denied | N/A |
|------------------------|----------|---------|--------|-----|
| CPP/QPP:               | 105      | 7       | 37     | 16  |
| Workers Comp:          | 2        | 11      | 2      | 150 |
| <b>Rehab Income:</b>   | 0        | 0       | 0      | 165 |
| <b>Pension Income:</b> | 0        | 0       | 0      | 165 |
| Auto Ins:              | 1        | 3       | 0      | 161 |

| Financial Summary (Totals for I | Report Month) |           |
|---------------------------------|---------------|-----------|
|                                 |               |           |
| <b>Total Gross Benefit:</b>     |               | \$349,087 |
| CPP/QPP:                        | -\$76,492     |           |
| Workers Comp:                   | -\$6,327      |           |
| <b>Rehab Income:</b>            | \$0           |           |
| Pension Income:                 | \$0           |           |
| Auto Ins:                       | \$0           |           |
| <u>Other:</u>                   | -\$9,235      |           |
| Sub-Total Other Income:         | -\$92,054     |           |
| Net Charged to Plan:            |               | \$257,033 |

#### 3 Short Dur. Minimur

**Decision Summary** 

+ Received in Period:

- Accepted in Period:

- Declined in Period:

Pend at Beginning of Period:

+/(-) Multiple Transactions\*:

Pending at End of Period:

![](_page_43_Picture_14.jpeg)

# **Disability Claims Reporting** Claim Assessment Listing

![](_page_44_Picture_1.jpeg)

### Why Would I Want to Use this Report?

Your are provided with both summary statistics throughout the report, and claim by claim information that lets you see the details behind the Assessment of the Disability. This is a good starting point to understand how claims are managed, since the Great-West Disability Case Manager needs to know what they are working with before deciding on management plan. This report gives you insight into that process.

## **User Defined Criteria Selections**

You select the Policy, Division, and Benefit class, Report Month, and Product type you are interested in getting some information on.

The greatest advantage in criteria selection with this report is to isolate the claims you are interested by selecting the Claim Status (Accepted, Pending, Terminated, Declined, or Received in Period) at both the beginning and the end of the reporting period you have chosen. You can select any combination of Status at both the beginning and end of the report period to narrow your search to achieve any objectives you need. Or, just select all claims and see a full listing.

As examples, you can maximize the value of the criteria selections by:

- Selecting only claims that were received in the time period you have selected to see what assessment activities may have been completed, and what the decision outcome has been.
- Selecting claims that were Pending at the beginning of the report period, to see what the prognosis of these claims are, and what the eventual outcome at the end of the report period was.

## What's On this Report?

- **Plan Provision Information**: tells you the waiting period start and end dates for the claimant, the benefit period start and end dates, and the Own Occupation definition of disability expiry date (for LTD only).
- Assessment Information: starts by letting the reader know the status of the assessment, whether the person is disabled from their own job, if the disability is as a result of a re-occurring condition, whether the disability was as a result of a work related condition, and what the expected duration of the disability is.
- **Prognosis:** tells the reader what the outlook for a particular claimant is. This should be read in conjunction with the expected duration if applicable.
- Claim Status Reason: lets the reader know why the claim may have been accepted, declined, pending, or terminated.

There are also summaries of prognosis, and of claim status changes given on the report.

### **Relationship to Other Reports**

This report gives the detail behind some of the summary statistics on the <u>Assessment & Management Summary</u> report. Information on this report may want to be correlated with information from the <u>Claim Management Activities Listing</u> report and the <u>Financial Listing</u> report. Or, you could view our <u>Claimant Management Report</u> for a particular claimant to see all of the information associated with that claimant on one report (pending and accepted claims only).

![](_page_44_Picture_18.jpeg)

# **Claim Assessment Listing**

Client Name: GENCO OLIVE OIL CO.

Group Policy: 123456

Report Month: Jun

### Benefit: LTD

|              |                                  |                     |               | P         | lan Provision | 18        |           | Disability Assessment |             |     |           |           | Claim                     | Status    |           |
|--------------|----------------------------------|---------------------|---------------|-----------|---------------|-----------|-----------|-----------------------|-------------|-----|-----------|-----------|---------------------------|-----------|-----------|
|              |                                  |                     | Waiting       | g Period  | Benefit       | Period    | Own Occ   | -                     | Status      | Own | Reocc     | Work      |                           |           |           |
| Employee ID  | Name                             | Portfolio ID        | Start         | End       | Start         | Max Date  | Defn Exp  | Status                | Date        | Job | Cond      | Cond      | Expected Dur'tn           | Status    | Date      |
| Status       | at Beginning of Perio            | d: Accepte          | ed            |           |               |           |           |                       |             |     |           |           |                           |           |           |
|              | Status at End of Peri            | od: Accepte         | ed            |           |               |           |           |                       |             |     |           |           |                           |           |           |
| Division:    | 1 Class: 1                       |                     |               |           |               |           |           |                       |             |     |           |           |                           |           |           |
| * E000010026 | Corleone, Vito                   | 110068071           | Feb/29/00     | Aug/28/00 | Aug/29/00     | Sep/16/10 | Aug/28/02 | Complete              | Jun/06/01   | Yes | N/A       | No        | Not specified             | Accepted  | Sep/20/00 |
| Prognosis: U | Unknown - under investigation    |                     |               |           |               |           |           |                       |             |     | Claim Sta | tus Reaso | n: Plan provisions        | satisfied |           |
| Occupation:  | 66 Elemental Sales & Servi       | ice Occupations     |               |           |               |           |           |                       |             |     | Re-Opene  | d Claim:  | No                        |           |           |
| Division:    | 2 Class: 2                       |                     |               |           |               |           |           |                       |             |     |           |           |                           |           |           |
| * E000011036 | McCluskey, Sargeant              | 110025493           | Oct/20/98     | Apr/19/99 | Apr/20/99     | Oct/13/17 | Apr/19/01 | Complete              | May/10/01   | Yes | N/A       | No        | Not specified             | Accepted  | May/09/00 |
| Prognosis: U | Unknown - under investigation    |                     |               |           |               |           |           |                       |             |     | Claim Sta | tus Reaso | <b>n:</b> Plan provisions | satisfied |           |
| Occupation:  | 72-73 Trades & Skilled Tra       | insport & Equipme   | ent Operators |           |               |           |           |                       |             |     | Re-Opene  | d Claim:  | No                        |           |           |
| * E000011450 | Barzini, Don                     | 110025568           |               |           | Feb/17/99     | Sep/07/25 | Feb/16/01 | Complete              | Jun/22/01   | N/A | N/A       | No        | Not specified             | Accepted  | May/09/00 |
| Prognosis: U | Unknown - under investigation    |                     |               |           |               |           |           |                       |             |     | Claim Sta | tus Reaso | n: Plan provisions        | satisfied |           |
| Occupation:  | 14 Clerical Occupations          |                     |               |           |               |           |           |                       |             |     | Re-Opene  | d Claim:  | No                        |           |           |
| * E000010449 | Corleone, Santino                | 110072676           | Feb/01/00     | Jul/31/00 | Aug/01/00     | Dec/02/24 | Jul/31/02 | Complete              | Jun/27/01   | N/A | N/A       | No        | Not specified             | Accepted  | Nov/13/00 |
| Prognosis: H | Expected to return to own job or | r gainful employm   | ient          |           |               |           |           |                       |             |     | Claim Sta | tus Reaso | <b>n:</b> Plan provisions | satisfied |           |
| Occupation:  | 11 Professional Occupation       | is in Business & Fi | inance        |           |               |           |           |                       |             |     | Re-Opene  | d Claim:  | No                        |           |           |
| * E000010014 | Adams, Kay                       | 110570240           | Nov/23/00     | May/23/01 | May/24/01     | Sep/28/08 | May/23/03 | Complete              | e Jun/12/01 | Yes | N/A       | No        | Not specified             | Accepted  | Apr/17/01 |
| Prognosis: H | Expected to return to own job or | r gainful employm   | ient          |           |               |           |           |                       |             |     | Claim Sta | tus Reaso | <b>n:</b> Plan provisions | satisfied |           |
| Occupation:  | 64 Intermediate Sales & Ser      | rvice Occupations   |               |           |               |           |           |                       |             |     | Re-Opene  | d Claim:  | No                        |           |           |
| * E000012185 | Corleone, Fredo                  | 110602621           | Nov/30/00     | May/30/01 | May/31/01     | Dec/07/30 | May/30/03 | Complete              | Jun/08/01   | Yes | N/A       | No        | 9 Months                  | Accepted  | May/04/01 |
| Prognosis: H | Expected to return to own job or | r gainful employm   | ient          |           |               |           |           |                       |             |     | Claim Sta | tus Reaso | <b>n:</b> Plan provisions | satisfied |           |
| Occupation:  | 12 Skilled Administrative &      | & Business Occupa   | ations        |           |               |           |           |                       |             |     | Re-Opene  | d Claim:  | No                        |           |           |
|              |                                  |                     |               |           |               |           |           |                       |             |     |           |           |                           |           |           |

Division: 3 Class: 3

\* Claim was converted to the new reporting environment, and data may contain default values. Please see help documentation for details.

This report is confidential, and has been designed to aid in the administration of the group benefit plan. Only authorized benefit plan administrators may view this information.

![](_page_45_Picture_12.jpeg)

# **Claim Assessment Listing**

Client Name: GENCO OLIVE OIL CO.

Group Policy: 123456

**Report Month:** Jun

Benefit: LTD

|                                               |                                                                               |                              |                   | Р             |                  | Disability Assessment |                     |          |                |            |                              | Claim                       | Status                                      |                    |           |
|-----------------------------------------------|-------------------------------------------------------------------------------|------------------------------|-------------------|---------------|------------------|-----------------------|---------------------|----------|----------------|------------|------------------------------|-----------------------------|---------------------------------------------|--------------------|-----------|
| Employee ID                                   | Name                                                                          | Portfolio ID                 | Waiting<br>Start  | Period<br>End | Benefit<br>Start | Period<br>Max Date    | Own Occ<br>Defn Exp | Status   | Status<br>Date | Own<br>Job | Reocc<br>Cond                | Work<br>Cond                | Expected Dur'tn                             | Status             | Date      |
| * E464658741<br>Prognosis: Un<br>Occupation:  | Brasi, Luca<br>known - under investigation<br>14 Clerical Occupations         | 664125412                    | Oct/03/98         | Apr/02/99     | Apr/03/99        | Jun/06/20             | Apr/02/01           | Complete | Jun/11/01      | Yes        | N/A<br>Claim Sta<br>Re-Opene | No<br>tus Reaso<br>d Claim: | Not specified<br>n: Plan provisions<br>No   | Accepted satisfied | May/09/00 |
| * E916475864<br>Prognosis: Ex<br>Occupation:  | Sollozzo,TheTurk<br>pected to return to own job or<br>14 Clerical Occupations | 825469741<br>gainful employm | Aug/11/98<br>nent | Feb/08/99     | Feb/09/99        | Nov/23/18             | Dec/31/01           | Complet  | eMar/16/01     | Yes        | Yes<br>Claim Sta<br>Re-Opene | No<br>tus Reaso<br>d Claim: | 24 Months<br>n: Plan provisions<br>No       | Accepted satisfied | Mar/16/01 |
| * E565698541<br>Prognosis: Ex<br>Occupation:  | Woltz, Jack<br>pected to return to own job or<br>14 Clerical Occupations      | 945612458<br>gainful employm | Sep/07/99<br>nent | Mar/06/00     | Mar/07/00        | Jan/09/30             | Mar/06/02           | Complete | Jun/28/01      | Yes        | N/A<br>Claim Sta<br>Re-Opene | No<br>tus Reaso<br>d Claim: | Not specified<br>n: Plan provisions<br>No   | Accepted satisfied | Jun/07/00 |
| * E3214785411<br>Prognosis: Un<br>Occupation: | Tattaglia, Phillip<br>known - under investigation<br>14 Clerical Occupations  | 846213654                    | Apr/29/00         | Oct/27/00     | Oct/28/00        | Apr/07/23             | Oct/27/02           | Pendin   | ıglun/18/01    | N/A        | N/A<br>Claim Sta<br>Re-Opene | No<br>tus Reaso<br>d Claim: | Not specified<br>n: Plan provisions<br>No   | Accepted satisfied | Feb/22/01 |
| * E698547123<br>Prognosis: Ex<br>Occupation:  | Hagen, Tom<br>pected to return to own job or<br>14 Clerical Occupations       | 741258963<br>gainful employm | Jun/08/00<br>nent | Dec/06/00     | Dec/07/00        | Oct/19/16             | Dec/06/02           | Complete | Jun/07/01      | Yes        | N/A<br>Claim Sta<br>Re-Opene | No<br>tus Reaso<br>d Claim: | Not specified<br>n: Plan provisions<br>No   | Accepted satisfied | Mar/01/01 |
| * E541239874<br>Prognosis: Un<br>Occupation:  | Tessio<br>known - under investigation<br>14 Clerical Occupations              | 999541236                    | Jul/06/00         | Jan/03/01     | Jan/04/01        | Nov/09/28             | Jan/03/03           | Complete | Jun/11/01      | Yes        | N/A<br>Claim Sta<br>Re-Opene | No<br>tus Reaso<br>d Claim: | Not specified<br>n: Plan provisions<br>No   | Accepted satisfied | Dec/20/00 |
| * E915469874<br>Prognosis: Un<br>Occupation:  | Clemenza<br>known - under investigation<br>66 Elemental Sales & Servi         | 654712546<br>ce Occupations  | Jul/04/00         | Jan/01/01     | Jan/02/01        | Jan/14/14             | Jan/01/03           | Complete | Jun/04/01      | N/A        | N/A<br>Claim Sta<br>Re-Opene | No<br>tus Reaso<br>d Claim: | Not specified<br>n: Plan provisions<br>No   | Accepted satisfied | Feb/08/01 |
| * E412365897<br>Prognosis: Un<br>Occupation:  | Fontane,Johnny<br>known - under investigation<br>14 Clerical Occupations      | 954236784                    | Sep/16/00         | Mar/16/01     | Mar/17/01        | Jan/07/25             | Mar/17/03           | Complete | Jun/26/01      | Yes        | N/A<br>Claim Sta<br>Re-Opene | No<br>tus Reaso<br>d Claim: | Not specified<br>n: Plan provisions a<br>No | Accepted satisfied | Apr/06/01 |

\* Claim was converted to the new reporting environment, and data may contain default values. Please see help documentation for details.

This report is confidential, and has been designed to aid in the administration of the group benefit plan. Only authorized benefit plan administrators may view this information.

![](_page_46_Picture_11.jpeg)

# **Claim Assessment Listing**

Client Name: GENCO OLIVE OIL CO.

Group Policy: 123456

**Report Month:** Jun

Benefit: LTD

|                                                                |                    |              |           | Plan Provisions                      |                |          |                       |        |                                               | Claim St | atus           |      |                       |        |         |  |        |     |       |      |  |  |  |
|----------------------------------------------------------------|--------------------|--------------|-----------|--------------------------------------|----------------|----------|-----------------------|--------|-----------------------------------------------|----------|----------------|------|-----------------------|--------|---------|--|--------|-----|-------|------|--|--|--|
|                                                                |                    |              | Waiting I | Period                               | Benefit Period |          | <b>Benefit Period</b> |        | <b>Benefit Period</b>                         |          | Benefit Period |      | <b>Benefit Period</b> |        | Own Occ |  | Status | Own | Reocc | Work |  |  |  |
| Employee ID                                                    | Name               | Portfolio ID | Start     | End                                  | Start          | Max Date | Defn Exp              | Status | Date                                          | Job      | Cond           | Cond | Expected Dur'tn       | Status | Date    |  |        |     |       |      |  |  |  |
| 14 Claims were Accepted at the Beginning of the Report Period: |                    |              |           |                                      |                |          |                       |        |                                               |          |                |      |                       |        |         |  |        |     |       |      |  |  |  |
|                                                                | End of Period      | Status       |           |                                      |                |          |                       |        | Progn                                         | osis Sun | nmary          |      |                       |        |         |  |        |     |       |      |  |  |  |
| Terminatio                                                     | ns: 0 Accepted: 14 | Declined: 0  | Pending:  | ending: 0 Expected to Recover/RTW: 6 |                |          |                       |        | Not Expected to be Employable/Return to Own 0 |          |                |      |                       |        | 8       |  |        |     |       |      |  |  |  |

![](_page_47_Picture_11.jpeg)

# **Claim Assessment Listing**

Client Name: GENCO OLIVE OIL CO.

Group Policy: 123456

**Report Month:** Jun

Benefit: LTD

|                                  |                               |                   |              | Plan Provisions Disability Assessment |            |                  |           |          |            |             |           |          | Claim           | Status  |           |
|----------------------------------|-------------------------------|-------------------|--------------|---------------------------------------|------------|------------------|-----------|----------|------------|-------------|-----------|----------|-----------------|---------|-----------|
|                                  |                               |                   | Waiting      | g Period                              | Benefit    | enefit Period Ow |           |          | Status     | Own         | Reocc     | Work     |                 |         |           |
| Employee ID                      | Name                          | Portfolio ID      | Start        | End                                   | Start      | Max Date         | Defn Exp  | Status   | Date       | Job         | Cond      | Cond     | Expected Dur'tn | Status  | Date      |
| Status a                         | t Beginning of Perio          | od: In Perio      | d Activity   | /                                     |            |                  |           |          |            |             |           |          |                 |         |           |
| Status at End of Period: Pending |                               |                   |              |                                       |            |                  |           |          |            |             |           |          |                 |         |           |
| Division: 2                      | 2 Class: 2                    |                   |              |                                       |            |                  |           |          |            |             |           |          |                 |         |           |
| E123456789                       | Greene, Moe                   | 987654321         | Feb/20/01    | Aug/20/01                             | Aug/21/01  | Feb/14/17        | Aug/20/03 | Complete | Jun/28/01  | Yes         | N/A       | No       | 9 Months        | Pending | Jun/19/01 |
| Prognosis: Ex                    | pected to return to own job o | r gainful employn | nent         |                                       |            |                  |           |          |            |             | Claim Sta | tus Reas | on: New claim   |         |           |
| Occupation:                      | 14 Clerical Occupations       |                   |              |                                       |            |                  |           |          |            | ]           | Re-Opene  | d Claim: | No              |         |           |
| 1 Claim                          | was First Assigne             | ed a Status       | in the R     | eport Pe                              | riod:      |                  |           |          |            |             |           |          |                 |         |           |
|                                  | <b>End of Period</b>          | l Status          |              | Prognosis Summary                     |            |                  |           |          |            |             |           |          |                 |         |           |
| Terminatio                       | ns: 0 Accented: 0             | Recover/R         | <b>TW:</b> 1 | Not Exp                               | ected to b | e Empl           | ovable/I  | Return   | to Own 0 I | Unnassigned | : 0       |          |                 |         |           |

![](_page_49_Picture_1.jpeg)

## Why Would I Want to Use this Report?

After the Disability Case Manager has completed an Assessment of the disability, a plan to manage that disability can be put into action. This report will show the management activities that have been taken

### **User Defined Criteria Selections**

You select the Policy, Division, and Benefit class, Report Month, and Product type you are interested in getting some information on.

The greatest advantage in criteria selection with this report is to isolate the claims you are interested by selecting the Claim Status (Accepted, Pending, Terminated, Declined, or Received in Period) at both the beginning and the end of the reporting period you have chosen. You can select any combination of Status at both the beginning and end of the report period to narrow your search to achieve any objectives you need. Or, just select all claims and see a full listing.

As examples, you can maximize the value of the criteria selections by:

- Selecting only claims that were accepted in the report period to see what management approaches have been initiated.
- Select closed claims in the report period to see if whether certain management approaches may have resulted in a claim being terminated.

### What's On this Report?

Claims are managed from essentially three viewpoints (evaluation, return to work, and financially), so information is presented this way as well:

- Evaluation Indicators : are "Yes/No" indicators to say whether medical or specialist evaluations of the claim have occurred.
- **Rehab and Medical Coordination Referral Indicators:** are similarly "Yes/No" indicators. These indicators say whether the claim has been referred to a Rehab Specialist or a Medical Coordinator in an effort to understand the potential for an early return to work. These are just indicators as to whether a referral was made, not whether Rehab or Medical Coordination was actually pursued.
- **Other Income Statuses:** give the reader an indication of the financial management activities in place to minimize the cost to the disability plan, if the disability plan is second payer.

To put the management activities into a context, the prognosis and claim management phase are included on this report. This makes sense, as the cost of intensive management needs to be weighed opposite the benefit; claims of expected short duration may be expected to have less intensive management.

## **Relationship to Other Reports**

This report gives the detail behind some of the summary statistics on the <u>Assessment & Management Summary</u> report. Information on this report may want to be correlated with information from the <u>Claim Assessment Listing</u> report and the <u>Financial Listing</u> report. Or, you could view our <u>Claimant Management Report</u> for a particular claimant to see all of the information associated with that claimant on one report (pending and accepted claims only).

![](_page_49_Picture_18.jpeg)

# **Claim Management Activities Listing**

![](_page_50_Picture_2.jpeg)

**Group Client Name:** GENCO OLIVE OIL CO. **Group Policy:** 123456

Report Month: Jun

Benefit: LTD

|                            |                                                              |                                 |                   |               | Managem        | ent Activitio      | es **               |         |          | Ot              | her Income S    | Statuses |              |       |
|----------------------------|--------------------------------------------------------------|---------------------------------|-------------------|---------------|----------------|--------------------|---------------------|---------|----------|-----------------|-----------------|----------|--------------|-------|
| Employee II                | ) Name                                                       | Portfolio ID                    | Mgmnt Phase       | Med.<br>Eval. | Spec.<br>Eval. | Rehab.<br>Referral | Med.<br>Coord. Ref. |         | C/QPP    | Workers<br>Comp | Rehab<br>Income | Pension  | Auto<br>Ins. | Other |
| Status at B                | Beginning of Period: Ac                                      |                                 |                   |               |                |                    | -                   |         |          |                 |                 |          |              |       |
| Status                     | at End of Period: Acc                                        | epted                           |                   |               |                |                    |                     |         |          |                 |                 |          |              |       |
| Division:                  | 1 Class: 1                                                   |                                 |                   |               |                |                    |                     |         |          |                 |                 |          |              |       |
| * E798401200<br>Prognosis: | Corleone, Vito<br>Unknown - under investigation              | 951423654                       | Straight Fwd Mgmt | Yes           | N/A            | N/A                | N/A                 | Status: | Denied   | N/A             | N/A             | N/A      | N/A          | N/A   |
| Division:                  | 2 Class: 2                                                   |                                 |                   |               |                |                    |                     |         |          |                 |                 |          |              |       |
| * E966001247<br>Prognosis: | McCluskey,Sargeant<br>Unknown - under investigation          | 874569854                       | Complex Mgmt      | N/A           | Yes            | N/A                | N/A                 | Status: | Approved | N/A             | N/A             | N/A      | N/A          | N/A   |
| * E987400213<br>Prognosis: | Barzini, Don<br>Unknown - under investigation                | 545412365                       | Complex Mgmt      | Yes           | N/A            | N/A                | Yes                 | Status: | Pending  | N/A             | N/A             | N/A      | N/A          | N/A   |
| * E000010449<br>Prognosis: | Corleone, Santino(Sonny)<br>Expected to return to own job or | 458741254<br>gainful employment | Complex Mgmt      | Yes           | N/A            | Yes                | N/A                 | Status: | N/A      | N/A             | N/A             | N/A      | N/A          | N/A   |
| * E021021254<br>Prognosis: | Adams, Kay<br>Expected to return to own job or               | 845412365<br>gainful employment | Straight Fwd Mgmt | N/A           | N/A            | N/A                | N/A                 | Status: | N/A      | N/A             | N/A             | N/A      | N/A          | N/A   |
| * E956412387<br>Prognosis: | Corleone, Fredo<br>Expected to return to own job or          | 852369741<br>gainful employment | Complex Mgmt      | Yes           | N/A            | N/A                | N/A                 | Status: | N/A      | N/A             | N/A             | N/A      | N/A          | N/A   |
| Division:                  | 3 Class: 3                                                   |                                 |                   |               |                |                    |                     |         |          |                 |                 |          |              |       |
| * E852146321<br>Prognosis: | Brasi, Luca<br>Unknown - under investigation                 | 845698745                       | Straight Fwd Mgmt | Yes           | N/A            | N/A                | N/A                 | Status: | Approved | N/A             | N/A             | N/A      | N/A          | N/A   |
| * E646451234<br>Prognosis: | Sollozzo, The Turk<br>Expected to return to own job or       | 321456987                       | Complex Mgmt      | Yes           | N/A            | Yes                | N/A                 | Status: | N/A      | N/A             | N/A             | N/A      | N/A          | N/A   |

\* Claim was converted to the new reporting environment, and data may contain default values. Please see help documentation for details.

\*\* Management Activity indicators are as of the end of last month for the report period, and reflect activities since claim inception. Not all activities are reportable to protect claimant rights to privacy.

# **Claim Management Activities Listing**

![](_page_51_Picture_2.jpeg)

Group Client Name: GENCO OLIVE OIL CO. Group Policy: 123456 Report Month: Jun

Benefit: LTD

|                            |                                                     |                                 |                  | I             | Managem        | ent Activitie      | es **               |         |       | Ot              | her Income S    | Statuses |              |       |
|----------------------------|-----------------------------------------------------|---------------------------------|------------------|---------------|----------------|--------------------|---------------------|---------|-------|-----------------|-----------------|----------|--------------|-------|
| Employee II                | ) Name                                              | Portfolio ID                    | Mgmnt Phase      | Med.<br>Eval. | Spec.<br>Eval. | Rehab.<br>Referral | Med.<br>Coord. Ref. | _       | C/QPP | Workers<br>Comp | Rehab<br>Income | Pension  | Auto<br>Ins. | Other |
| * E565441102<br>Prognosis: | Woltz, Jack<br>Expected to return to own job or     | 845471000<br>gainful employment | Complex Mgmt     | Yes           | N/A            | Yes                | N/A                 | Status: | N/A   | N/A             | N/A             | N/A      | N/A          | N/A   |
| * E995123341<br>Prognosis: | Tattaglia, Phillip<br>Unknown - under investigation | 882511364                       | Complex Mgmt     | Yes           | Yes            | Yes                | Yes                 | Status: | N/A   | N/A             | N/A             | N/A      | N/A          | N/A   |
| * E798522214<br>Prognosis: | Hagen, Tom<br>Expected to return to own job or      | 220136450<br>gainful employment | Complex Mgmt     | Yes           | N/A            | N/A                | Yes                 | Status: | N/A   | N/A             | N/A             | N/A      | N/A          | N/A   |
| * E003214569<br>Prognosis: | Tessio<br>Unknown - under investigation             | 880541236                       | Complex Mgmt     | N/A           | N/A            | N/A                | N/A                 | Status: | N/A   | N/A             | N/A             | N/A      | N/A          | N/A   |
| * E994655123<br>Prognosis: | Clemenza<br>Unknown - under investigation           | 797445100                       | Complex Mgmt     | Yes           | N/A            | Yes                | N/A                 | Status: | N/A   | N/A             | N/A             | N/A      | N/A          | N/A   |
| * E880025413<br>Prognosis: | Fontane, Johnny<br>Unknown - under investigation    | 995120041                       | Complex Mgmt     | Yes           | N/A            | Yes                | N/A                 | Status: | N/A   | N/A             | N/A             | N/A      | N/A          | N/A   |
| 14 Clain                   | is were Accented at th                              | e Beginning o                   | f the Report Per | riod          |                |                    |                     |         |       |                 |                 |          |              |       |

| End of Period Status (for this repor     | rt)          | C          | Claim Management Phase                       | Claim Management Activities                     |  |  |  |  |
|------------------------------------------|--------------|------------|----------------------------------------------|-------------------------------------------------|--|--|--|--|
| Terminations: 0 Accepted: 14 Declined: 0 | 0 Pending: 0 | Active: 11 | <b>Straight Fwd:</b> 3 <b>Maintenance:</b> 0 | Med Eval: 11Spec Eval: 2 Rehab Ref: 6 MC Ref: 3 |  |  |  |  |

\* Claim was converted to the new reporting environment, and data may contain default values. Please see help documentation for details.

\*\* Management Activity indicators are as of the end of last month for the report period, and reflect activities since claim inception. Not all activities are reportable to protect claimant rights to privacy.

![](_page_51_Picture_9.jpeg)

# **Claim Management Activities Listing**

![](_page_52_Picture_2.jpeg)

**Group Client Name:** GENCO OLIVE OIL CO. **Group Policy:** 123456

Group I oncy. 123430

Report Month: Jun

Benefit: LTD

|                                         |                                                          |                                        |                               |                 | Managem        | ent Activiti       | es **               |                |       | Ot              | her Income S    | Statuses   |              |           |
|-----------------------------------------|----------------------------------------------------------|----------------------------------------|-------------------------------|-----------------|----------------|--------------------|---------------------|----------------|-------|-----------------|-----------------|------------|--------------|-----------|
| Employee ID                             | Name                                                     | Portfolio ID                           | Mgmnt Phas                    | Med.<br>e Eval. | Spec.<br>Eval. | Rehab.<br>Referral | Med.<br>Coord. Ref. |                | C/QPP | Workers<br>Comp | Rehab<br>Income | Pension    | Auto<br>Ins. | Other     |
| Status at Be<br>Status a<br>Division: 2 | ginning of Period: I<br>at End of Period: Pe<br>Class: 2 | n Period Act                           | ivity                         |                 | _              |                    |                     |                |       |                 |                 |            |              |           |
| E465432184<br>Prognosis: E              | Greene,Moe<br>Expected to return to own job              | 554123654<br>or gainful emplo          | Straight Fwd Mgmt<br>yment    | N/A             | N/A            | N/A                | N/A                 | Status:        | N/A   | N/A             | N/A             | N/A        | N/A          | N/A       |
| 1 Claim w                               | <i>as First Assigned a</i><br>End of Period Status       | <i>t Status in t</i><br>(for this repo | <i>he Report Perio</i><br>rt) | od:<br>C        | Claim Ma       | anagemen           | t Phase             |                |       | Cla             | im Manag        | gement Act | ivities      |           |
| Terminatio                              | ns: 0 Accepted: 0                                        | Declined:                              | 0 <b>Pending:</b> 1           | Active: 0       | Straig         | ht Fwd:            | 1 Mainten           | <b>ance:</b> 0 | Med   | Eval: 0 Sp      | ec Eval:        | 0 Rehab R  | ef: 0 M      | IC Ref: 0 |

\* Claim was converted to the new reporting environment, and data may contain default values. Please see help documentation for details.

\*\* Management Activity indicators are as of the end of last month for the report period, and reflect activities since claim inception. Not all activities are reportable to protect claimant rights to privacy.

# Disability Claims Reporting Financial Listing

![](_page_53_Picture_1.jpeg)

## Why Would I Want to Use this Report?

At the end of the day, bottom line financial impact may drive the need for reporting more than anything else. This report will show the claimants that have had disability payments made to them over the period selected, and the associated amounts. Demographic information is also given with each claim to see if there is any correlation between accepted claims (with resultant financial implications), and underlying demographic data.

## **User Defined Criteria Selections**

You select the Policy, Division, and Benefit class, and Time Period. You can also select whether you are interested in looking at Short-Term Disability or Long-Term Disability claims. As Great-West does not actually pay Adjudication Only claims, there will not be any financial information associated with claims of this type (you will still get a listing, but the dollar amounts will all be zero).

With this report, you can narrow your search criteria by selecting the claim status at the end of the report period (Accepted or Terminated). This can be useful in narrowing down which claims there is continuing liability on, versus completed claims.

## What's On this Report?

- **Demographic Information**: such as age of claimant, occupation, gender, province, and duration of disability help the reader discover whether there are any underlying demographic factors that are an influence over plan costs.
- **Financial Information:** starts by showing the Gross Benefit amount payable over the report period selected. Then, income offsets and the associated savings to the plan over the report period are shown. Finally, the net benefit amount represents the amount charged to the plan's experience (i.e. the net financial liability paid over the report period).

There are also summaries given for each Division listed on the report, as well as for each Claim Status at the end of the report period.

### **Relationship to Other Reports**

The ability to narrow the report search criteria by Claim Status can be useful in correlating information to other reports. For example, claims that are open at the end of the report period might be compared to the <u>Claimant Management Report</u> to see what is being done to manage the claim. Or, the report might be compared to the <u>Claim Assessment Listing</u> or the <u>Claim Management Activities Listing</u> to see the major activities undertaken to understand the claim and it's management.

![](_page_53_Picture_13.jpeg)

# **Disability Financial Listing**

![](_page_54_Picture_2.jpeg)

Group Client Name: GENCO OLIVE OIL Group Policy: 123456 Report Period From: Jun-01 To: Jun-01 Benefit: LTD

|              |                  | [              |            | Demogr         | aphic Info  | rmation  |       |         |        |                 | Financial I | nformation |            |       |          |
|--------------|------------------|----------------|------------|----------------|-------------|----------|-------|---------|--------|-----------------|-------------|------------|------------|-------|----------|
| Employee ID  |                  | -              | Age at     | Date           |             | Duration |       | Gross   |        |                 | Other       | Income     |            |       | Net Chgd |
| Portfolio ID | Name             |                | Dis.       | of Dis.        | Gender      | (Months) | Prov. | Benefit | C/QPP  | WCB             | Rehab       | Auto       | Pension    | Other | to Plan  |
| Division:    | 1                |                |            |                |             |          |       |         |        |                 |             |            |            |       |          |
| Class        | : 1              |                |            |                |             |          |       |         |        |                 |             |            |            |       |          |
| E012345678   | Truman,Peter     |                | 54         | Feb/26/00      | Male        | 16       | Que   | \$1,882 | \$0    | \$0             | \$0         | \$0        | \$0        | \$0   | \$1,882  |
| 112365782    | Occupation:      | Elemental Sale | es & Ser   | vice Occupati  | ons         |          |       |         | Clain  | n Status at End | of Period:  | Accepted   |            |       |          |
|              | Division         | 1 Totals:      |            |                |             |          |       | \$1,882 | \$0    | \$0             | \$0         | \$0        | <b>\$0</b> | \$0   | \$1,882  |
| Division:    | 2                |                |            |                |             |          |       |         |        |                 |             |            |            |       |          |
| Class        | : 2              |                |            |                |             |          |       |         |        |                 |             |            |            |       |          |
| E164521312   | Foster,Jodie     |                | 49         | Feb/20/01      | Female      | 4        | Que   | \$0     | \$0    | \$0             | \$0         | \$0        | \$0        | \$0   | \$0      |
| 1124749658   | Occupation:      | Clerical Occup | pations    |                |             |          |       |         | Clair  | n Status at End | of Period:  | Accepted   |            |       |          |
| E164522123   | Starling,Clarice |                | 37         | Aug/19/98      | Female      | 34       | Ont   | \$1,481 | \$0    | \$0             | \$0         | \$0        | \$0        | \$0   | \$1,481  |
| 119456214    | Occupation:      | Clerical Occup | pations    |                |             |          |       |         | Clair  | n Status at End | of Period:  | Accepted   |            |       |          |
| E995123645   | Hopkins,Tony     |                | 46         | Oct/20/98      | Female      | 32       | Que   | \$2,719 | -\$895 | \$0             | \$0         | \$0        | \$0        | \$0   | \$1,824  |
| 445698523    | Occupation:      | Trades & Skill | led Tran   | sport & Equip  | ment Opera  | ators    |       |         | Clain  | n Status at End | of Period:  | Accepted   |            |       |          |
| E164523123   | Bill,Buffalo     |                | 57         | Nov/23/00      | Male        | 7        | Ont   | \$2,471 | \$0    | \$0             | \$0         | \$0        | \$0        | \$0   | \$2,471  |
| 115478552    | Occupation:      | Intermediate S | Sales & S  | Service Occup  | ations      |          |       |         | Clair  | n Status at End | of Period:  | Accepted   |            |       |          |
| E164523654   | Alfredo,Ted      |                | 34         | Nov/30/00      | Female      | 7        | Que   | \$1,852 | \$0    | \$0             | \$0         | \$0        | \$0        | \$0   | \$1,852  |
| 115400124    | Occupation:      | Skilled Admin  | nistrative | & Business (   | Occupations | ;        |       |         | Clain  | n Status at End | of Period:  | Accepted   |            |       |          |
| E112365000   | Nicholas,Saint   |                | 40         | Feb/01/00      | Female      | 16       | Ont   | \$0     | \$0    | \$0             | \$0         | \$0        | \$0        | \$0   | \$0      |
| 115421452    | Occupation:      | Professional O | Occupatio  | ons in Busines | s & Financ  | e        |       |         | Clain  | n Status at End | of Period:  | Accepted   |            |       |          |
|              | Division         | 2 Totals:      |            |                |             |          |       | \$8,523 | -\$895 | \$0             | \$0         | \$0        | \$0        | \$0   | \$7,628  |

#### Division: 3

Class: 3

# **Disability Financial Listing**

![](_page_55_Picture_2.jpeg)

Group Client Name: GENCO OLIVE OIL Group Policy: 123456 Report Period From: Jun-01 To: Jun-01 Benefit: LTD

|              |                 |                |           | Demogr        | aphic Info   | mation        |         |          |          |                 | Financial I | nformation |         |       |          |
|--------------|-----------------|----------------|-----------|---------------|--------------|---------------|---------|----------|----------|-----------------|-------------|------------|---------|-------|----------|
| Employee ID  |                 |                | Age at    | Date          |              | Duration      |         | Gross    |          |                 | Other       | Income     |         |       | Net Chgd |
| Portfolio ID | Name            |                | Dis.      | of Dis.       | Gender       | (Months)      | Prov.   | Benefit  | C/QPP    | WCB             | Rehab       | Auto       | Pension | Other | to Plan  |
| E123456789   | Lindman,Abe     |                | 36        | Jul/06/00     | Female       | 11            | Ont     | \$2,177  | \$0      | \$0             | \$0         | \$0        | \$0     | \$0   | \$2,177  |
| 987654321    | Occupation:     | Clerical Occup | pations   |               |              |               |         |          | Clain    | n Status at End | of Period:  | Accepted   |         |       |          |
| E021458963   | Wilson,Woody    |                | 51        | Jul/04/00     | Male         | 11            | Ont     | \$1,496  | \$0      | \$0             | \$0         | \$0        | \$0     | \$0   | \$1,496  |
| 236501475    | Occupation:     | Elemental Sale | es & Ser  | vice Occupati | ions         |               |         |          | Clain    | n Status at End | of Period:  | Accepted   |         |       |          |
| E654521365   | Nicol,Rick      |                | 48        | Jun/08/00     | Male         | 12            | Ont     | \$2,418  | \$0      | \$0             | \$0         | \$0        | \$0     | \$0   | \$2,418  |
| 184545236    | Occupation:     | Clerical Occup | pations   |               |              |               |         |          | Claim    | n Status at End | of Period:  | Accepted   |         |       |          |
| E995689654   | Bush,Jason      |                | 43        | Oct/03/98     | Female       | 32            | Ont     | \$1,673  | -\$800   | \$0             | \$0         | \$0        | \$0     | \$0   | \$873    |
| 115423651    | Occupation:     | Clerical Occup | pations   |               |              |               |         |          | Claim    | 1 Status at End | of Period:  | Accepted   |         |       |          |
| E995641236   | Rosealen ,Frank | C              | 40        | Sep/16/00     | Female       | 9             | Ont     | \$2,824  | \$0      | \$0             | \$0         | \$0        | \$0     | \$0   | \$2,824  |
| 142563987    | Occupation:     | Clerical Occup | pations   |               |              |               |         |          | Claim    | n Status at End | of Period:  | Accepted   |         |       |          |
| E116452365   | Washington,Ge   | off            | 39        | Jan/27/00     | Female       | 0             | Ont     | \$0      | \$0      | \$0             | \$0         | \$0        | \$0     | \$0   | \$0      |
| 142598745    | Occupation:     | Technical & S  | skilled O | ccupations in | Art, Culture | e, Recreation | & Sport |          | Clain    | n Status at End | of Period:  | Terminated |         |       |          |
| E956632147   | Clugman,Bill    |                | 34        | Sep/07/99     | Female       | 21            | Que     | \$2,111  | \$0      | \$0             | \$0         | \$0        | \$0     | \$0   | \$2,111  |
| 856475214    | Occupation:     | Clerical Occup | pations   |               |              |               |         |          | Claim    | n Status at End | of Period:  | Accepted   |         |       |          |
| E995698563   | Reasonn,Ron     |                | 42        | Apr/29/00     | Female       | 14            | Ont     | \$2,255  | \$0      | \$0             | \$0         | \$0        | \$0     | \$0   | \$2,255  |
| 995641236    | Occupation:     | Clerical Occup | pations   |               |              |               |         |          | Claim    | 1 Status at End | of Period:  | Accepted   |         |       |          |
| E852369741   | Carter,James    |                | 44        | Aug/11/98     | Male         | 34            | Que     | \$2,380  | \$0      | \$0             | \$0         | \$0        | \$0     | \$0   | \$2,380  |
| 123654123    | Occupation:     | Clerical Occup | pations   |               |              |               |         |          | Claim    | n Status at End | of Period:  | Accepted   |         |       |          |
|              | Division        | 3 Totals:      |           |               |              |               |         | \$17,334 | -\$800   | \$0             | \$0         | \$0        | \$0     | \$0   | \$16,534 |
| Report '     | Totals:         |                |           |               |              |               |         | \$27,739 | -\$1,695 | \$0             | \$0         | \$0        | \$0     | \$0   | \$26,044 |

This report is confidential, and is to be used only for benefit plan administration and rehabilitation / return-to-work planning. Only persons authorized to do these functions may view this information.

![](_page_56_Picture_1.jpeg)

## Why Would I Want to Use this Report?

Timely service is critical to both our customers, and to the plan members that need to make use of the disability insurance program. Ensuring timely service is a priority for all stakeholders, as the financial security of a plan member may be at stake. This report shows each stakeholder's role in determining the time to decision.

## **User Defined Criteria Selections**

Like all of our reports on GroupNet, you select the Policy, Division, and Benefit class, and Time Period of interest.

For the most part, service statistics will be of interest at the Policy level. Generally, Policy and Time Period will likely be the most frequently requested variables.

## What's On this Report?

- **Dates that Information was Received**: lets the reader see when both the Employee and Employer claim forms are received, when any required medical information was received.
- **Communication Items to Gather Information:** gives an indication of how many times follow-ups were required to collect necessary information. If this statistic gets too big, it can point toward process problems of some nature.
- **Benefit Effective Date:** when compared to the date all information was collected, yields the lead time over which a decision can be made before a claimants potential income stream is impacted.
- **Time to Decision:** is ultimately the key statistic tracked on the report. This is measured from the date the last piece of information was received to when a decision was made.

Summary statistics on the report will show the average time to collect information, the average lead time, and the average time to decision for the entire report period. These averages are then broken down by some key variables that help explain the overall result – such as whether a claim was ultimately accepted or declined, the average amount of lead time available to make a decision, and the average number of communication items to collect information.

### **Relationship to Other Reports**

This report gives the detail for each Accepted or Declined claim behind the time to decision. This information can also be found for Accepted claims on the <u>Claimant Management Report</u>. The <u>Service Turnaround Report</u> provides a high level summary of Great-West's response time to all customers' mail correspondence.

![](_page_56_Picture_15.jpeg)

#### Date: 7/24/01

# **Time to Decision Report**

![](_page_57_Picture_2.jpeg)

Group Client Name: GENCO OLIVE OIL Group Policy: 12345 Division(s): 1, 2, 3, 4, 5 Benefit Class(es): 1, 2, 3, 4 Time Period: 6/30/01 To: 6/30/01 Benefit: STD

| Summary | Results | for Report |  |
|---------|---------|------------|--|
|         |         |            |  |

|                                                  |            | Outo     | Outcome   |          | Lead Tim  | e        | Notificati | on Time  | Communication Items |             |          |
|--------------------------------------------------|------------|----------|-----------|----------|-----------|----------|------------|----------|---------------------|-------------|----------|
|                                                  | All Claims | Accepted | Declined  | None     | 1-30 Days | 30+ Days | < 30 Days  | 30+ Days | < 4 Items           | 4 - 6 Items | 7+ Items |
| Number of Claims                                 | 11         | 9        | 2         | 10       | 1         | 0        | 10         | 1        | 10                  | 1           | 0        |
| Information Collection                           |            |          |           |          |           |          |            |          |                     |             |          |
| Average Notification Time (days)                 | 14         | 17       | 4         | 16       | 2         | 0        | 12         | 38       | 14                  | 15          | 0        |
| Average Time to Collect Info (days)              | <u>4</u>   | <u>1</u> | <u>21</u> | <u>5</u> | <u>0</u>  | <u>0</u> | <u>5</u>   | <u>0</u> | <u>4</u>            | <u>5</u>    | <u>0</u> |
| Total: Time to Collect Info from Dis Date (days, | ) 19       | 17       | 25        | 20       | 2         | 0        | 17         | 38       | 19                  | 20          | 0        |
| Average Communication Items to Collect           | 2.27       | 2.22     | 2.49      | 2.30     | 2.00      | 0.00     | 2.30       | 2.00     | 2.10                | 4.00        | 0.00     |
| Average Lead Time (days)                         | 0          | 0        | 0         | 0        | 1         | 0        | 0          | 0        | 0                   | 0           | 0        |
| Average Time to Decision (days)                  | 5          | 5        | 4         | 5        | 9         | 0        | 5          | 4        | 5                   | 2           | 0        |
| Total Time since Notification (days)             | 9          | 6        | 25        | 9        | 9         | 0        | 10         | 4        | 10                  | 7           | 0        |

|                                 |                          |                   |               |                        |                | Information Collection |                        |                     |                       |                         | Time to Collect   |                |       | Cash Gap Mgmt             |              | Decision         |                 |
|---------------------------------|--------------------------|-------------------|---------------|------------------------|----------------|------------------------|------------------------|---------------------|-----------------------|-------------------------|-------------------|----------------|-------|---------------------------|--------------|------------------|-----------------|
| Claimant Name                   | Claim ID                 | Div.              | Class         | Date of<br>Disability  | Employee       | Employer               | Attending<br>Physician | Other<br>Med. Info. | Earliest<br>Date      | Latest<br>Date          | Notific-<br>ation | Gather<br>Info | Total | Benefit<br>Effective Date | Lead<br>Time | Decision<br>Date | Time<br>to Dec. |
| Decision Ou                     | tcome: A                 | ccej              | oted          |                        |                |                        |                        |                     |                       |                         |                   |                |       |                           |              |                  |                 |
| Rahija,Boris<br><b>Number o</b> | 112333546<br>f Communica | 5 1<br>tion It    | l<br>ems to C | Apr/27/01<br>Get Info: | Jun/04/01<br>1 | Jun/04/01<br>1         | Jun/04/01<br>0         | Jun/04/01<br>0      | Jun/04/01<br>Total Co | Jun/04/01<br>mm. Items: | 38<br>2           | 0              | 38    | Apr/30/01                 | 0            | Jun/08/01        | 4               |
| Kushner,Mike<br>Number o        | 154784596<br>f Communica | 5    1<br>tion It | l<br>ems to C | May/31/01<br>Get Info: | Jun/08/01<br>1 | Jun/08/01<br>1         | Jun/08/01<br>0         | Jun/08/01<br>0      | Jun/08/01<br>Total Co | Jun/08/01<br>mm. Items: | 8<br>2            | 0              | 8     | Jun/03/01                 | 0            | Jun/14/01        | 6               |
| Ratajczak,Henry<br>Number o     | 455647895<br>f Communica | 5 1<br>tion It    | l<br>ems to C | Jun/03/01<br>Get Info: | Jun/11/01<br>1 | Jun/11/01<br>1         | Jun/11/01<br>0         | Jun/11/01<br>0      | Jun/11/01<br>Total Co | Jun/11/01<br>mm. Items: | 8<br>2            | 0              | 8     | Jun/06/01                 | 0            | Jun/13/01        | 2               |
| Swimm,Gerald<br>Number o        | 123554412<br>f Communica | 2 1<br>tion It    | l<br>ems to C | May/23/01<br>Get Info: | Jun/13/01<br>1 | Jun/13/01<br>1         | Jun/13/01<br>0         | Jun/13/01<br>0      | Jun/13/01<br>Total Co | Jun/13/01<br>mm. Items: | 21<br>2           | 0              | 21    | May/26/01                 | 0            | Jun/20/01        | 7               |

This report is confidential, and is to be used only for benefit plan administration and rehabilitation / return-to-work planning. Only persons authorized to do these functions may view this information.

#### Date: 7/24/01

# **Time to Decision Report**

![](_page_58_Picture_2.jpeg)

Group Client Name: GENCO OLIVE OIL Group Policy: 12345 Division(s): 1, 2, 3, 4, 5 Benefit Class(es): 1, 2, 3, 4 Time Period: 6/30/01 To: 6/30/01 Benefit: STD

| Zimba,Mark<br><b>Number of</b>  | 223654789<br>Communication   | 1 1<br>n Items to | Jun/11/01<br>Get Info: | Jun/13/01<br>1 | Jun/13/01<br>1 | Jun/13/01<br>0 | Jun/13/01<br>0 | Jun/13/01 Jun/13/01<br>Total Comm. Items: | 2<br>2  | 0  | 2  | Jun/14/01 | 1 | Jun/22/01 | 9 |
|---------------------------------|------------------------------|-------------------|------------------------|----------------|----------------|----------------|----------------|-------------------------------------------|---------|----|----|-----------|---|-----------|---|
| Maljkovic,George<br>Number of   | 123451245<br>Communication   | 1 1<br>n Items to | May/30/01<br>Get Info: | Jun/14/01<br>1 | Jun/14/01<br>1 | Jun/14/01<br>0 | Jun/19/01<br>2 | Jun/14/01 Jun/19/01<br>Total Comm. Items: | 15<br>4 | 5  | 20 | Jun/04/01 | 0 | Jun/21/01 | 2 |
| Cavallaro,Luigi<br>Number of    | 885462147<br>Communication   | 1 1<br>n Items to | May/25/01<br>Get Info: | Jun/19/01<br>1 | Jun/19/01<br>1 | Jun/19/01<br>0 | Jun/19/01<br>0 | Jun/19/01 Jun/19/01<br>Total Comm. Items: | 25<br>2 | 0  | 25 | May/28/01 | 0 | Jun/28/01 | 9 |
| Scott,Gordon<br>Number of       | 456855213<br>Communication   | 1 1<br>n Items to | May/29/01<br>Get Info: | Jun/20/01<br>1 | Jun/20/01<br>1 | Jun/20/01<br>0 | Jun/20/01<br>0 | Jun/20/01 Jun/20/01<br>Total Comm. Items: | 22<br>2 | 0  | 22 | Jun/01/01 | 0 | Jun/26/01 | 6 |
| Montgomery,William<br>Number of | D.112321566<br>Communication | 1 1<br>n Items to | Jun/15/01<br>Get Info: | Jun/26/01<br>1 | Jun/26/01<br>1 | Jun/26/01<br>0 | Jun/26/01<br>0 | Jun/26/01 Jun/26/01<br>Total Comm. Items: | 11<br>2 | 0  | 11 | Jun/18/01 | 0 | Jun/29/01 | 3 |
| <b>Decision Out</b>             | come: Dec                    | clined            |                        |                |                |                |                |                                           |         |    |    |           |   |           |   |
| Klukan,Karel<br>Number of       | 474129985<br>Communication   | 1 1<br>n Items to | Apr/21/01<br>Get Info: | Apr/27/01<br>1 | Apr/27/01<br>1 | Jun/08/01<br>1 | Jun/08/01<br>0 | Apr/27/01 Jun/08/01<br>Total Comm. Items: | 6<br>3  | 42 | 48 | Apr/24/01 | 0 | Jun/11/01 | 3 |

0

3

May/31/01

0

 Ziomick,James
 546588574
 1
 1
 May/28/01
 May/31/01
 May/31/01
 May/31/01
 May/31/01
 May/31/01
 May/31/01
 May/31/01
 May/31/01
 May/31/01
 May/31/01
 May/31/01
 May/31/01
 May/31/01
 May/31/01
 May/31/01
 May/31/01
 May/31/01
 May/31/01
 May/31/01
 May/31/01
 May/31/01
 May/31/01
 May/31/01
 May/31/01
 May/31/01
 May/31/01
 May/31/01
 May/31/01
 May/31/01
 May/31/01
 May/31/01
 May/31/01
 May/31/01
 May/31/01
 May/31/01
 May/31/01
 May/31/01
 May/31/01
 May/31/01
 May/31/01
 May/31/01
 May/31/01
 May/31/01
 May/31/01
 May/31/01
 May/31/01
 May/31/01
 May/31/01
 May/31/01
 May/31/01
 May/31/01
 May/31/01
 May/31/01
 May/31/01
 May/31/01
 May/31/01
 May/31/01
 May/31/01
 May/31/01
 May/31/01
 May/31/01
 May/31/01
 May/31/01
 May/31/01
 May/31/01
 May/31/01
 May/31/01
 May/31/01
 May/31/01
 May/31/01
 May/31/01<

This report is confidential, and is to be used only for benefit plan administration and rehabilitation / return-to-work planning. Only persons authorized to do these functions may view this information.

Jun/05/01 5

# Disability Claims Reporting Service Turnaround

![](_page_59_Picture_1.jpeg)

## Why Would I Want to Use this Report?

Claim management is a multi-faceted process, requiring a high degree of communication to stakeholders. Information flow helps determine the effectiveness of the management process, and this report helps keep track of the timeliness of the flow of information.

Some information needs to be turned around quickly, while other pieces may be of a lower priority or take longer to assess. This report shows both the average communication turnaround times and a breakdown into the ranges in which they occur.

## **User Defined Criteria Selections**

Like all of our reports on GroupNet, you select the Policy, Division and Benefit Class, Time Period, and Product of interest.

For the most part, service statistics will be of interest at the Policy level. Therefore, Policy and Time Period will likely be the most frequently requested variables.

## What's On this Report?

**Number of Items:** A count of all communication occurrences where the completion date falls within the time period selected.

**Average Turnaround:** Turnaround days is the number of days between when the communication was received and when it was completed. Reporting is based on calendar days, not business days, to reflect an external perception of service delivery.

**Distribution of Turnaround Times:** Several things can impact turnaround times, including completion of required internal activities and the prioritization of incoming mail.

- Depending on the type of mail item, internal activities can include:
  - Telephone contact with the claimant, employer, physician, etc.
  - Referral to our Medical Board
  - Review by a Medical Coordinator, Team Manager, or other expert
  - Recalculation of benefits
- Incoming mail is prioritized by addressing the following questions:
  - Is there a decision pending?
  - Is there a potential change in claim status as a result of this item?
  - Does this item assist in expediting a return to work?
  - Are benefits currently suspended awaiting this information?

Time service reporting reflects one aspect of the claims service delivery. Other aspects of disability management not reflected in this report include:

- Prompt, accurate adjudication decisions
- Proactive claim management planning
- Effective return to work planning

### **Relationship to Other Reports**

This report gives a high level summary of the communication items required to adjudicate all claims. The <u>Time to</u> <u>Decision Service Report</u> shows the detail behind the time to decision for each Accepted or Declined claim.

![](_page_59_Picture_28.jpeg)

#### Date: 05/02/2003

# **Service Turnaround Report**

Group Client Name: GENCO OLIVE OIL

**Group Policy:** 12345

**Divisions:** 1, 2, 3, 4

**Classes:** 1, 2, 3, 4, 5

**Time Period:** Jan-03 to Jan-03

Benefit: LTD

|                                 | No. of | Avg Turnaround  |              | Distribution - | % Between:     |          |
|---------------------------------|--------|-----------------|--------------|----------------|----------------|----------|
| Communication Type              | Items  | (Calendar Days) | 0 and 7 Days | 8 and 14 Days  | 15 and 21 Days | 22+ Days |
| New Claim Correspondence        | 1      | 4.00            | 100%         | 0%             | 0%             | 0%       |
| Medical Correspondence          | 61     | 12.03           | 33%          | 31%            | 28%            | 8%       |
| Specialist Correspondence       | 38     | 9.61            | 42%          | 37%            | 21%            | 0%       |
| Other Income Offset Information | 3      | 12.33           | 0%           | 100%           | 0%             | 0%       |
| General Correspondence          | 25     | 9.00            | 52%          | 12%            | 36%            | 0%       |
| Report Totals                   | 128    | 10.66           | 39%          | 30%            | 27%            | 4%       |

This report is confidential, and is to be used only for benefit plan administration and rehabilitation / return-to-work planning. Only persons authorized to do these functions may view this information.

![](_page_60_Picture_12.jpeg)

# Disability Claims Reporting Duration

![](_page_61_Picture_1.jpeg)

#### Why Would I Want to Use this Report?

To generate an overall snapshot of disability statistics including the number of claims, total days of disability, average days of disability, total dollars paid and average dollars paid. Each of these five categories are reported in a summarized table and grouped by duration.

This table allows you to quickly see where the bulk of disability claims fall. Over time, you will be able to compare results and identify any improvements or deterioration in claim life times.

#### **User Defined Criteria Selections**

Like all of our reports on GroupNet, you select the Policy, Division and Benefit Class, Time Period, and Product of interest.

For the most part, claim duration statistics will be of interest at the Policy level. Therefore, Policy and Time Period will likely be the most frequently requested variables.

#### What's On this Report?

**Duration of Disability:** the time elapsed from the date of disability to the termination date of the claim, in weeks, months or years. The duration report only contains claims that were closed within the selected reporting period. Within each duration band, five categories are displayed:

- Number of Claims: is a count of the claims closed within the selected reporting period.
- **Total Days of Disability:** is the total number of days of disability, including the waiting period, for all claims terminated within the specified time band.
- Average Days of Disability: is calculated by dividing the total days of disability by the number of claims in that period.
- **Total Dollars Paid:** is the total amount paid to claimants from acceptance, whose claim terminated within the specified time period.
- Average Dollars Paid: is calculated by dividing the total dollars paid by the number of claims in that period.

#### **Relationship to Other Reports**

This report gives a summary of some of the detailed financials found on the <u>Financial Listing</u> report. The duration of a claim can potentially be affected by a wide array of circumstances. For instance, the approach and activities taken to manage the claim can impact duration. The <u>Claim Assessment Listing</u> report can be referenced to help understand how claims are managed. In addition, the <u>Claim Management Activities Listing</u> provides a further breakdown by claimant of the management activities that have been taken.

![](_page_61_Picture_17.jpeg)

## **Duration Summary Report**

Group Client Name: GENCO OLIVE OIL

**Group Policy Number:** 12345

**Divisions:** 1, 2, 3, 4, 5

**Classes:** 1, 2, 3, 4, 5

Time Period: Dec-03 to Dec-03

Benefit: LTD

| Duration of Disability | Number of Claims | Total Days of Disability | Average Days of Disability | Total Dollars Paid | Average Dollars Paid |
|------------------------|------------------|--------------------------|----------------------------|--------------------|----------------------|
| Weeks: 0 - 3           | 8                | 141                      | 17.6                       | \$4,186.49         | \$523.31             |
| 4 - 6                  | 23               | 690                      | 30.0                       | \$33,630.28        | \$1,462.19           |
| 7 - 10                 | 21               | 1104                     | 52.6                       | \$52,070.30        | \$2,479.54           |
| 11 - 17                | 20               | 1750                     | 87.5                       | \$97,453.26        | \$4,872.66           |
| 18 - 26                | 13               | 1885                     | 145.0                      | \$99,258.42        | \$7,635.26           |
| <b>Months:</b> 7 - 9   | 13               | 2858                     | 219.8                      | \$86,580.73        | \$6,660.06           |
| 10 - 12                | 7                | 2243                     | 320.4                      | \$63,489.96        | \$9,069.99           |
| 13 - 18                | 8                | 3473                     | 434.1                      | \$63,047.26        | \$7,880.91           |
| 19 - 36                | 11               | 8348                     | 758.9                      | \$226,507.78       | \$20,591.62          |
| Years: 4 - 5           | 1                | 1258                     | 1258.0                     | \$43,047.85        | \$43,047.85          |
| 6 - 7                  | 0                | 0                        | 0.0                        | \$0.00             | \$0.00               |
| 8 - 10                 | 1                | 3077                     | 3077.0                     | \$19,813.07        | \$19,813.07          |
| Over 10                | 2                | 8178                     | 4089.0                     | \$59,641.47        | \$29,820.74          |
| Report Totals:         | 128              | 35005                    | 273.5                      | \$848,726.87       | \$6,630.68           |

This report is confidential, and is to be used only for benefit plan administration and rehabilitation / return-to-work planning. Only persons authorized to do these functions may view this information.

![](_page_62_Picture_10.jpeg)

![](_page_63_Picture_1.jpeg)

## Why Would I Want to Use this Report?

The Claimant Management Report pulls all the relevant information from all of the listing reports onto one spot for a particular claimant. This report has two primary functions:

- First, to provide greater detail on the management activities in progress, or being planned to manage Accepted or Pended claims.
- Second, this report is updated weekly and can be used as an inquiry type report. The plan sponsor can get current information to help answer questions that a plan member on claim may direct to them first.

## **User Defined Criteria Selections**

Like all of our reports on GroupNet, you select the Policy, Division, and Benefit class. You can also select to see the most recent information, or go back in time up to 8 weeks to see prior Claimant Management reports.

As one of the uses of the report is for it to be used as an inquiry report, you can locate information for a specific claimant by entering an Employee ID, or by the First Letter of the Last Name. If no individual claimant criteria are entered, then the report would have multiple pages – one for each claimant. This may not be a bad option if there are only a few claims.

## What's On this Report?

Basic Claimant Information: shows some basic demographic information like date of birth, province, and occupation.

- **Basic Claim Information:** such as the status of the claim, the claim type, benefit provisions (i.e. waiting periods, & maximum benefit date) are shown.
- Claim Assessment: activities and outcome are shown for the claim. Included are such things as the expected duration of claim, whether the claim was referred for Rehab, what the prognosis is, and whether medical coordination was involved.
- Most Recent Management Activities: shows the plan for managing the claim, and what the status of each activity is.

Diary Actions: show upcoming events to execute the management plan, including target dates for completion.

**Payment Information:** if applicable, shows the date of the last payment, what time periods were covered by the payment, and the components of the actual payment amount to the claimant.

Basically, this report is a claimant by claimant playbook for what is being done to assess the claim and manage the claim.

## **Relationship to Other Reports**

This report gives the detail for each Accepted or Pending claim, and brings it all together on one report. Much of this information is also found on each of the following listing reports:

- <u>Claim Assessment Listing</u>
- <u>Claim Management Activities Listing</u>
- <u>Financial Listing</u>

In many cases, the reader might start with one of the above Listing reports and get the additional detail needed for a particular claimant on this report.

![](_page_63_Picture_23.jpeg)

Report Effective Date: Jun/09/01 Report Run Date: 7/24/01

# **Claimant Management Details**

Employee Name: Adams,Sam Employee ID: 123456789 \* Portfolio Number: 987654321

#### **Claimant Information**

Group Policy 123456 Gender: Male Occupation: 14 Clerical Occupations

#### **Basic Claim Information**

Claim Type: LTD Date of Disability: Dec/22/97 Benefit Effective Date: Mar/23/98 Maximum Benefit Date: Apr/19/12 Definition Change Date: Mar/23/00 Current Claim Status: Accepted Claim Status Date: Mar/23/98 Claim Status Reason: Plan provisions satisfied Other Claims being Managed Type Status Status Date

| Assessment Date: N        | /lar/09/01                         | Assessment Stat | cus: Complete                          |
|---------------------------|------------------------------------|-----------------|----------------------------------------|
| <b>Employment Assess</b>  | ment Initiated: Yes                | Reason (if no): | Not specified                          |
| Medical Coordinate        | or No                              | Reason (if no): | Treatment and duration are appropriate |
| Rehab Consultant I        | Referral: Yes                      | Reason (if no): | Not specified                          |
| Prognosis: Expect         | ted to return to own job or gainfu | l employment    |                                        |
| Expected Return to        | Work:                              |                 |                                        |
| Claim Mgmt Phase:         | Maintenance Mgmt                   |                 |                                        |
| Disabled From Owr         | <b>Job:</b> Yes                    |                 |                                        |
| <b>Expected Duration:</b> | Not specified                      |                 |                                        |
| <b>Other Inco</b>         | <u>me Status</u>                   |                 |                                        |
| C/QPP:                    | Approved                           |                 |                                        |
| Workers Comp:             | Not applicable                     |                 |                                        |
| <b>Rehab Income:</b>      | Not applicable                     |                 |                                        |
| Auto Ins. :               | Not applicable                     |                 |                                        |

| Most Recent Po | ortfolio Management Activities (t | ıp to 5)  |           | Upcoming Diary Actions (up to 5) |           |
|----------------|-----------------------------------|-----------|-----------|----------------------------------|-----------|
| Activity Type  | Activity SubType                  | Status    | Date      | Diary Description                | Target    |
| Provider Plan  | Internal rehabilitation           | Completed | Mar/09/01 | Request maintenance update       | Feb/01/02 |
| Claim Referral | Assessment review                 | Completed | Mar/09/01 |                                  |           |

| Payment Information                          |               |            |                                      |            |              |                     |           |
|----------------------------------------------|---------------|------------|--------------------------------------|------------|--------------|---------------------|-----------|
| Benefit Status:                              | Not specified |            | Benefit Status Reason: Not specified |            |              |                     |           |
| Date of Last                                 | May/17/01     |            | Payment from                         |            | May/01/01    | Payment to          | May/31/01 |
| Gross Amount - Offset Amounts = Charged to 1 |               |            |                                      | - Taxes    | - Deductions | = Amount Paid to Cl | laimant   |
| \$2                                          | 2,310.36      | (\$648.74) | \$1,661.62                           | (\$380.75) | \$0.00       | \$1,280.87          |           |

\* Claim was converted to the new reporting environment, and some data may contain default values. Please see the help documentation for details.

Great-West Life

![](_page_64_Picture_14.jpeg)

**Division:** 7 **Province:** Ontario **Benefit Class:** 5 **Date of Birth:** Apr/20/47

![](_page_65_Picture_1.jpeg)

## Why Would I Want to Use this Report?

Although we have targeted to create a robust and meaningful set of standard reports, there may be times where you simply want the raw data – for example:

- To feed data into your own systems
- To organize data in a different manner to do customized analysis
- To create summaries not shown on a standard GW report

Our standard reports have been formatted to make them easy to use and read. But, there is a tradeoff between making a report "look good", and being able to download the information. Plus, the download report pulls together information from each of our claim listing reports into one spot; so you don't have to.

### **User Defined Criteria Selections**

Like all of our reports on GroupNet, the Download reports will you select the Policy, Division, Benefit class, and time period.

There are two versions of the Download report, one with financial information and one without. You select the version most appropriate for your needs.

## What's On this Report?

All of the information from each of the Claim Listing type reports is included in this one report.

### **Relationship to Other Reports**

This report pulls the information from each of the following claim listing reports into one spot, and depicts the information in a database type format.

- <u>Claim Assessment Listing</u>
- <u>Claim Management Activities Listing</u>
- <u>Financial Listing</u>

![](_page_65_Picture_18.jpeg)